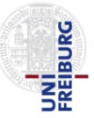

# Die Medline-Datenbank mit der Suchoberfläche von PubMed

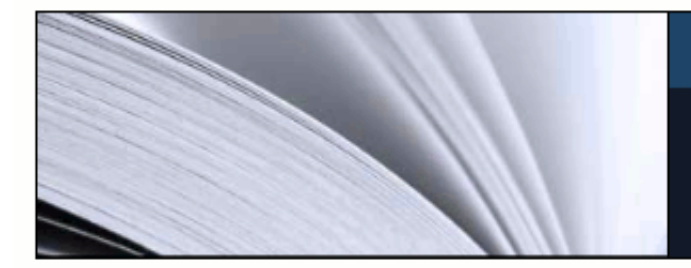

#### PubMed

PubMed comprises more than 21 million citations for biomedical literature from MEDLINE, life science journals, and online books. Citations may include links to full-text content from PubMed Central and publisher web sites.

### Stand Frühjahr 2012

Bitte beachten:

PubMed führt an der Suchoberfläche laufend Änderungen durch.

Links zu aktuellen Hilfen und Tutorials finden Sie auf der PubMed-Startseite: www.pubmed.gov

© Institut für Medizinische Biometrie und Medizinische Informatik Universitätsklinikum Freiburg Stefan-Meier-Str. 26 79104 Freiburg

FREIBURG

Wir suchen Artikel zur Frage:

Ist Akupunktur bei Migräne wirksam?

#### Schritte:

- 1. Starten Sie Ihren Webbrowser
- 2. Geben Sie folgende Internetadresse ein: www.pubmed.gov

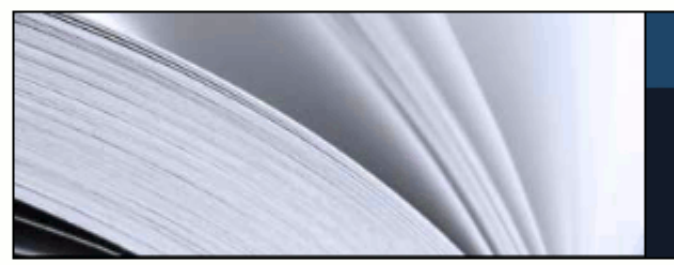

#### PubMed

PubMed comprises more than 21 million citations for biomedical literature from MEDLINE, life science journals, and online books. Citations may include links to full-text content from PubMed Central and publisher web sites.

# **Einstieg mit einer einfachen Suche**

### Suchbegriffe eingeben

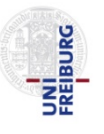

| SNCBI Resources 🛛 How To 🛇                                       | 1 In die Suchzeile wird der englis                                                         | che Suchbegriff eingeget | pen2 ly NCBI Sign In                                                                                                    |
|------------------------------------------------------------------|--------------------------------------------------------------------------------------------|--------------------------|----------------------------------------------------------------------------------------------------|
| US National Library of Medicine<br>National Institutes of Health | acupuncture migraine     acupuncture migraine                                              |                          | Search Help                                                                                                    |
|                                                                  | acupuncture migraine prophylaxis<br>acupuncture migraines<br>efficacy acupuncture migraine |                          | Schritte:<br>1. Geben Sie acupuncture<br>migraine in die Suchzeile ein.<br>Ein Pulldown Menü mit Vorschlägen<br>von Suchbegriffen öffnet sich -<br>entsprechenden Suchbegriff<br>anklicken oder den Suchbegriff<br>vollständig in die Eingabezeile<br>eintragen |
| Using PubMed                                                     |                                                                                            |                          | 2. Mit Search die Suche starten.                                                                                                    |
| PubMed Quick Start Guide                                         | PubMed Mobile                                                                              | MeSH Database            |                                                                                                    |
| Full Text Articles                                               | Single Citation Matcher                                                                    | Journals in NCBI Da      | tabases                                                                                                    |
| PubMed FAQs                                                      | Batch Citation Matcher                                                                     | Clinical Trials          |                                                                                                    |
| PubMed Tutorials                                                 | Clinical Queries                                                                           | <u>E-Utilities</u>       |                                                                                                    |
| New and Noteworthy 🔊                                             | Topic-Specific Queries                                                                     | LinkOut                  |                                                                                                    |
|                                                                  |                                                                                            |                          |                                                                                                    |

You are here: NCBI > Literature > PubMed

Write to the Help Desk

CETTINC STADTED

FEATURER

NCDUNEODMATION

# Liste der gefundenen Zitate

### Bibliografische Angaben der Zitate

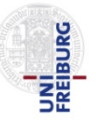

| SNCBI Resources 🛛 How To 🖸                                                                                                    | My NCBI Sign In                                                                                                    |
|----------------------------------------------------------------------------------------------------|----------------------------------------------------------------------------------------------------|
| PubMed.gov       PubMed       acupuncture migraine         US National Library of Medicine       National Institutes of Health       NRSS Save search       Limits       Advanced                                                                                                    | Search Help                                                                                                    |
| Display Settings:       Summary, 20 per page, Sorted by Recently Added       Send to:       ✓         Results:       1 to 20 of 307       <                                                                                                    | Filter your results:<br>All (307)<br>Free Full Text (35)<br>Review (53)                                                                                                    |
| <ol> <li><u>Controlled Trial.</u><br/>Wang LP, Zhang XZ, Guo J, Liu HI<br/>Pain Med. 2012 Apr 26. doi: 10.1111/j.15<br/>PMID: 22536889 [PubMed - as supplied<br/><u>Related citations</u></li> <li>[PubMed - in process] = Zitat noch nicht<br/>verschlagwortet</li> <li>[PubMed - indexed for Medline] = verschlagwortete<br/>Zitate</li> <li>[Clinical application of the penetra<br/>Zhu XM, Liu XQ.<br/>Zhongguo Zhen Liu 2012 Mar 32(3):26<br/>PMID: 2247114 [PubMed - in process]</li> <li>[PubMed - as supplied by publisher] = vom Verlag an<br/>PubMed geschickt</li> </ol> | Manage Filters                                                                                                    |
| <ul> <li>Related citations</li> <li>Use and acceptance of complementary and alternative medicine among the general population and<br/>a medical personnel: a systematic review.</li> <li>Frass M, Strassi RP, Friehs H, Müllner M, Kundi M, Kaye AD.<br/>Ochsner J 2012 Spring:12(1):45-56</li> <li>PMID: 22438782<br/>Die eindeutige PMID (PubMed-Identifikationsnummer des Zitates)<br/>Related citations</li> </ul>                                                                                                    | Acupuncture for tension-type<br>headaches and rr [Drug Ther Bull. 2010]<br>Acupuncture for migraine<br>pri [Cochrane Database Syst Rev. 2009]<br>Ear acupuncture in unilateral<br>migraine pain. [Neurol Sci. 2010]<br>See more |
| <ul> <li>Placebo and other psychological interactions in headache treatment.</li> <li>Autret A, Valade D, Debiais S.</li> </ul>                                                                                                    | 23 free full-text articles in                                                                                                    |

# Liste der gefundenen Zitate

### Weitere Möglichkeiten

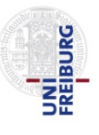

| S NCBI Resources 🛛 How To 🖸                                                                                                    | My NCBI Sign In                                                                              |
|----------------------------------------------------------------------------------------------------|----------------------------------------------------------------------------------------------|
| Public gov       PubMed       acupuncture migraine         US National Library of Medicine National Institutes of Health       RSS Save search Limits Advanced                                                                               | Filterfunktion: z.B. Anzeige<br>der kostenlos verfügbaren<br>Artikel im Volltext             |
| Display Settings: Summary, 20 per page, Sorted by Recently Added Send to: Send to:                                                                                                    | Filter your results:                                                                         |
| Results: 1 to 20 of 307       << First < Prev Page 1 of 16 Next > Last >>         Efficacy of Acupuncture for Acute Migraine Attack: A Multicenter Single Blinded, Randomized                                                                | All (307)<br>Free Full Text (35)<br>Review (53)                                              |
| <ol> <li><u>Controlled Trial.</u></li> <li>Wang LP, Zhang XZ, Guo J, Liu HL, Zhang Y, Liu CZ, Yi JH, Wang LP, Zhao JP, Li SS.</li> </ol>                                                                                                    | <u>Manage Filters</u>                                                                        |
| Pain Med. 2012 Apr 26. doi: 10.1111/j.1526-4637.2012.01376.x. [Epub ahead of print]<br>PMID: 22536889 [PubMed - as supplied by publisher]<br>Related citations                                                                               | Related searches                                                                             |
| <ul> <li>[Clinical application of the penetrating needling technique from Yemen (TE 2) to Zhongzhu (TE 3)].</li> <li>2. Zhu XM, Liu XQ.</li> <li>Zhongguo Zhen Jiu 2012 Mar 32(3):264-6. Chinese</li> </ul>                                  | Auflistung der kostenlosen<br>Artikel im PubMed Central<br>Archiv                            |
| PMD: 22471147 (PubMed in process)<br>Related citations Zeigt inhaltlich ähnliche Artikel an.                                                                                                    | 23 free full-text articles in <a><br/> PubMed Central</a>                                    |
| Informationen hierzu finden sich unter           Use and accept         PubMed – Help – Appendices – Computation         eneral population and                                                                                               | Use and acceptance of complementary<br>and alternative medic [Ochsner J. 2012]               |
| 3. <u>medical person</u> of Related Articles                                                                                                    | Placebo and other psychological                                                              |
| Frass M. Strassure evens el munder mi Kundum, Kave AU                                                                                                    | interactions in [J Headache Pain. 2012]                                                      |
| Frass M, Strassrike, Friens H, Mulliner M, Kundriw, Kaye AD.<br>Ochsner J. 2012 Spring;12(1):45-56.<br>PMID: 22438782 [PubMed - in process] Free PMC Article                                                                                 | Acupuncture in practice: mapping the providers, the patient [BMJ Open. 2012]                 |
| Frass M, Strass RF, Friens H, Mulliner M, Kundriw, Kaye AD.<br>Ochsner J. 2012 Spring;12(1):45-56.<br>PMID: 22438782 [PubMed - in process] Free PMC Article<br>Related citations                                                             | Acupuncture in practice: mapping the providers, the patient [BMJ Open. 2012]<br>See all (23) |
| Frass M, Strass RF, Friens H, Mulliner M, Kundrill, Kaye AD. Ochsner J. 2012 Spring;12(1):45-56. PMID: 22438782 [PubMed - in process] Free PMC Article Related citations Placebo and other psychological interactions in headache treatment. | Acupuncture in practice: mapping the providers, the patient [BMJ Open. 2012]<br>See all (23) |

| S NCBI Resources ⊙ How To ⊙                                                                                                    | My NCBI Sign In                                                                                                    |
|----------------------------------------------------------------------------------------------------|----------------------------------------------------------------------------------------------------|
| PubMed.gov       PubMed       acupuncture migraine         US National Library of Medicine       Image: Comparison of Health       Image: Comparison of Health         1       Image: Comparison of Health       Image: Comparison of Health                                                                                                    | Search Help                                                                                                    |
| Display Settings: ♥       Send to: ♥         Display Settings: ♥       Unter Display Settings kann die Sortierung der Zitate geändert werden. In der Standardeinstellung ist die Sortierung chronologisch: Das zuletzt hinzugefügte Zitat       Send to: ♥         Results: 1 to 20 of       Sortierung chronologisch: Das zuletzt hinzugefügte Zitat       Next > Last >>         Efficacy of Acupt       Schritte:       zed         1. Controlled Trial.       Nklicken Sie auf Display Settings um das       Anzeigeformet zu öndern | Filter your results:<br>All (307)<br>Free Full Text (35)<br>Review (53)<br>Manage Filters                                                            |
| <ul> <li>Pain Med. 2012 Apr</li> <li>PMID: 22536889 [PubMed - as supplied by publisher]<br/>Related citations</li> <li>[Clinical application of the penetrating needling technique from Yemen (TE 2) to Zhongzhu (TE 3)].</li> <li>Zhu XM, Liu XQ.</li> </ul>                                                                                                    | Related searches<br>acupuncture for migraine prophylaxis<br>a randomized controlled trial<br>efficacy acupuncture migraine                           |
| Zhongguo Zhen Jiu. 2012 Mar;32(3):264-6. Chinese.         PMID: 22471147 [PubMed - in process]         Related citations         Use and acceptance of complementary and alternative medicine among the general population and                                                                                                    | Titles with your search terms<br>Acupuncture for tension-type headaches and π [Drug Ther Bull. 2010]                                                 |
| <ol> <li><u>medical personnel: a systematic review.</u></li> <li>Frass M, Strassl RP, Friehs H, Müllner M, Kundi M, Kaye AD.</li> <li>Ochsner J. 2012 Spring;12(1):45-56.</li> <li>PMID: 22438782 [PubMed - in process] Free PMC Article<br/>Related citations</li> </ol>                                                                                                    | Acupuncture for migraine<br>pri [Cochrane Database Syst Rev. 2009]<br>Ear acupuncture in unilateral<br>migraine pain. [Neurol Sci. 2010]<br>See more |
| <ul> <li>Placebo and other psychological interactions in headache treatment.</li> <li>4. Autret A, Valade D, Debiais S.</li> </ul>                                                                                                    | 23 free full-text articles in                                                                                                    |

# Änderung des Anzeigeformats

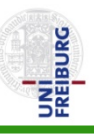

| Ändert das   Ändert das   Anzeigeformat   Ändert Anzahl   der einzaelnen   Zitate     Items per page   Summary     Summary     Verfügung,   Verfügung,   Verfügung,   Verfügung,   Nadert Anzahl   Ändert Anzahl   Andert Sortierung der   Zitate     Items per page   Summary     Summary     Andert Anzahl     Andert Sortierung der   Zitate     Items per page   Sort by   State     Andert Anzahl     Andert Sort by   State     Summary     Summary     Andert Anzahl     Andert Sort by     Andert Sort by     Andert Sort by     Andert Sort by     Andert Sort by     Andert Sort by     Andert Sort by     Andert Sort by        Andert Sort by     Andert Sort by        Andert Sort by        Andert Sort by                                                                                                    | S NCBI Resource                                                                                       | es 🕑 How To 🕑                                                                                    |                                                                                                    |                   | Insgesamt s                 |
|----------------------------------------------------------------------------------------------------|----------------------------------------------------------------------------------------------------|--------------------------------------------------------------------------------------------------|----------------------------------------------------------------------------------------------------|-------------------|-----------------------------|
| Anzeigerormation and er Treffer prozentation       Ander transfer prozentation       Ander transfer prozentation         der einzaelnen Zitate       Sortierung der Zitate       Sortierung der Zitate       •Summary         Format       Items per page       Sort by       (Normalanze         © Summary       5       © Recently Added       •Ander transfer                                                                                                    | Ändert das                                                                                            | PubMed<br>Ändert Anzahl                                                                          | <ul> <li>acupuncture migrair</li> <li>Äpdert</li> </ul>                                                                                                    | 1e<br>Limits Adva | Verfügung, v<br>verwendet v |
| Format     Items per page     Sort by     (Normalanze)          ⓐ Summary         ⑤ 5         ⑥ Recently Added         △ h other otherword                                                                                                    | Anzeigeformat<br>der einzaelnen<br>Zitate                                                             | der Treffer pro                                                                                  | Sortierung der<br>Zitate                                                                                                    | Linito / tava     | •Summary -                  |
| O Summary      O 5      O Recently Added                                                                                                    | Format                                                                                                | ltems per page                                                                                   | Sort by                                                                                                    |                   | (Normalanzei)               |
| Summary (text) 10 Pub Date                                                                                                    | <ul> <li>Summary</li> <li>Summary (text)</li> </ul>                                                   | ○ 5<br>○ 10                                                                                      | Recently Added     Pub Date     Find Added     O     Pub Date     O     Find Added     O     C     C    C |                   | •Abstract - e               |
| Abstract     O     Abstract     O     Abstract     O     Abstract     Inhaltsangab                                                                                                    | Abstract                                                                                              | © 20                                                                                             | First Author                                                                                                    |                   | Inhaltsangabe               |
| MEDLINE                                                                                                    |                                                                                                    | <ul> <li>50</li> <li>100</li> <li>200</li> </ul>                                                 | O Last Author                                                                                                    |                   | Übersicht übe               |
| ○ PMID List                                                                                                    | PMID List                                                                                             | 0 200                                                                                            | 0.1.10                                                                                                    | A                 | •Medline - m                |
| In Literaturve     In Literaturve                                                                                                    | [Clinical applicat]                                                                                   | ion of the penetrating                                                                           | needling technique fron                                                                                                    | 1 Yemen (TE 2)    | in Literaturve              |
| 2. Zhu XM, Liu XQ.                                                                                                    | <ol> <li>Zhu XM, Liu XQ.</li> </ol>                                                                   |                                                                                                  | Ohimana                                                                                                    |                   | •Summarv (                  |
| PMID: 22471147 [PubMed - in process]<br>Related citations                                                                                                    | PMID: 22471147 [P<br>Related citations                                                                | 1. 2012 Mar,32(3):264-6.<br>?ubMed - in process]                                                 | Chinese.                                                                                                    |                   | reinen Text in              |
| Use and acceptance of complementary and alternative medicine among the general population and a sector of complementary and alternative medicine among the general population and a sector of complementary and alternative medicine among the general population and alternative medicine among the general population and alternative medicine among the general population and alternative medicine among the general population and alternative medicine among the general population and alternative medicine among the general population and alternative medicine among the general population and alternative medicine among the general population and alternative medicine among the general population and alternative medicine among the general population and alternative medicine among the general population and alternative medicine among the general population and alternative medicine among the general populative medicine among the general populative medicin | Use and accepta                                                                                       | ance of complementar                                                                             | ry and alternative medicin                                                                                                    | ne among the g    | eneral population and       |
| <ol> <li><u>medical personnel: a systematic review.</u></li> <li>Frass M, Strassl RP, Friehs H, Müllner M, Kundi M, Kaye AD.<br/>Ochsner J. 2012 Spring;12(1):45-56.</li> <li>PMID: 22438782 [PubMed - in process] Free PMC Article<br/><u>Related citations</u></li> </ol>                                                                                                    | 3. medical personn<br>Frass M, Strassl<br>Ochsner J. 2012 S<br>PMID: 22438782 [F<br>Related citations | iel: a systematic revie<br>RP, Friehs H, Müllner<br>pring;12(1):45-56.<br>PubMed - in process] F | w.<br>r M, Kundi M, Kaye AD.<br>Free PMC Article                                                                                                    |                   |                             |
| <ul> <li>Placebo and other psychological interactions in headache treatment.</li> <li>Autret A. Valade D. Debiais S.</li> </ul>                                                                                                    | Placebo and oth                                                                                       | er psychological inter                                                                           | ractions in headache trea                                                                                                    | atment.           |                             |

Insgesamt stehen 7 Anzeigeformate zur Verfügung, wobei meistens die folgenden 5 verwendet werden:

•Summary - Kurzanzeige der Treffer (Normalanzeige)

Abstract - enthält Titel, Autoren mit Adresse,
 Inhaltsangabe (abstract), Link zum Volltext und eine
 Übersicht über Related articles

•Medline - mit zusätzlichen Feldern für den Export in Literaturverwaltungsprogramme wie z. B. EndNote

•Summary (text) oder Abstract (text) - zeigt den reinen Text im Browser an

**PubMed Central** 

| and the general population and | Acupuncture for tension-type<br>headaches and <b>n</b> [Drug Ther Bull. 2010]<br>Acupuncture for migraine<br>pri [Cochrane Database Syst Rev. 2009] |  |  |
|--------------------------------|----------------------------------------------------------------------------------------------------|--|--|
| ing the general population and |                                                                                                    |  |  |
|                                | Ear acupuncture in unilateral<br>migraine pain. [Neurol Sci. 2010]                                                                                  |  |  |
|                                | See more                                                                                                    |  |  |
|                                | 23 free full-text articles in                                                                                                    |  |  |

| SNCBI Resources                                                                                                    | s 🕑 How To 🕑                                                                                                    |                                                                                                    |                                                                 | My NCBI Sign In                                                                                                    |
|----------------------------------------------------------------------------------------------------|----------------------------------------------------------------------------------------------------|----------------------------------------------------------------------------------------------------|-----------------------------------------------------------------|----------------------------------------------------------------------------------------------------|
| Publiced.gov<br>US National Library of Medicine<br>National Institutes of Health                                                                           | PubMed •                                                                                                    | acupuncture migraine RSS Save search Limit                                                                           | s Advanced                                                      | Search Help                                                                                                    |
| Display Settings: S<br>Format<br>Summary<br>Summary (text)<br>Abstract<br>Abstract (text)<br>MEDLINE<br>XML                                                | Summary, 20 per page, S<br>Items per page<br>5<br>10<br>20<br>50<br>100<br>200<br>200<br>200<br>200<br>200<br>200           | Forted by Recently Added<br>Sort by<br>Recently Added<br>Pub Date<br>First Author<br>Last Author<br>Journal<br>Title | Send to: ♥ Schritte: 1. Wählen Sie das Fo 2. Klicken Sie auf Ap | Filter your results:<br>All (207)<br>rmat Abstract aus.<br>ply.<br>age Filters                                                                                                    |
| <ul> <li>PMID List</li> <li>[Clinical applicati</li> <li>Zhu XM, Liu XQ.<br/>Zhongguo Zhen Jiu<br/>PMID: 22471147 [Pu<br/>Related citations</li> </ul>     | on of the penetrating r<br>. 2012 Mar;32(3):264-6. C<br>ubMed - in process]                                                 | needling technique from Yeme                                                                                         | Apply<br>n (TE 2) to Zhongzhu (TE 3)].                          | Related searches <ul> <li>acupuncture for migraine prophylaxis</li> <li>a randomized controlled trial</li> <li>efficacy acupuncture migraine</li> </ul> Titles with your search terms <ul> <li>Acupuncture for tension-type</li> </ul> |
| <ul> <li>Use and accepta</li> <li>medical personne</li> <li>Frass M, Strassl<br/>Ochsner J. 2012 Sp<br/>PMID: 22438782 [P<br/>Related citations</li> </ul> | nce of complementary<br>el: a systematic review<br>RP, Friehs H, Müllner I<br>pring;12(1):45-56.<br>ubMed - in process] Fro | and alternative medicine amo<br>M, Kundi M, Kaye AD.                                                                 | ng the general population and                                   | headaches and n [Drug Ther Bull. 2010]<br>Acupuncture for migraine<br>pri [Cochrane Database Syst Rev. 2009]<br>Ear acupuncture in unilateral<br>migraine pain. [Neurol Sci. 2010]<br>See more                                         |
| <ul> <li>Placebo and other</li> <li>4. Autret A, Valade</li> </ul>                                                                                         | <u>er psychological intera</u><br>D, Debiais S.                                                                             | ctions in headache treatment.                                                                                        |                                                                 | 23 free full-text articles in                                                                                                    |

# Anzeige im Abstract Format

#### Das Abstract Format zeigt die Abstracts an, sofern vorhanden.

#### J Tradit Chin Med. 2011 Sep;31(3):169-72.

<sup>13.</sup> Clinical study on auricular acupoint penetration needling along the skin for treatment of a variety of pain syndrome and dysfunction.

Jia CS, Ma XS, Li XF, Shi J, Li CF, Liu EJ, Zheng LY, Qin L, Xu XK. Hebei Medical University, Shijiazhuang, Hebei 050091, China. jia7158@163.com

#### Abstract

This paper is a summary of clinical studies on auricular acupoint penetration needling along the skin for treatment of pain and dysfunction in recent 10 years. Auricular acupoint penetration needling along the skin was used to observe rapid analgesic effects and clinical efficacy on cervical spondylopathy, periarthritis of shoulder, pain in waist and lower extremities, migraine, and other peripheral neuropathic pain, and stroke sequels, soft tissue injury, and so on. Self-control method was used in the studies at the first stage, and clinically randomized control trial methodwas used for systematic comparison with other therapies at the second stage. Results indicated that the auricular acupoint penetration needling along the skin had obviously clinical effects on cervical spondylopathy, periarthritis of shoulder, pain in waist and lower extremities, migraine, soft tissue injuries and stroke seguels, with a better rapid analgesic effect as compared with ear perpendicular needling method.

PMID: 21977855 [PubMed - indexed for MEDLINE]

#### Related citations

#### Publication Types, MeSH Terms

Zhen Ci Yan Jiu. 2011 Apr;36(2):128-31, 149.

Klickt man das + Zeichen an, werden weitere Daten angezeigt z.B. die MeSH Terms (=Medical Subject Headings) und, falls vorhanden, Publication Types. Diese Zusatzinformationen fehlen aber bei noch nicht [Randomized controlled clinic: verschlagworteten Zitaten, i.d.R. ganz neuen Zitaten.

14. aura-absence migraine patients.

[Article in Chinese] Wu JP, Gu SZ.

Fangshan District Hospital of Chinese Medicine, Beijing 102400, China. wyuejun@gmail.com

#### Abstract

OBJECTIVE: To observe the therapeutic effect of acupuncture therapy for aura-absence migraine.

METHODS: A total of 60 aura-absence migraine outpatients who signed an informed consent participated in the

# **Anzeige im Abstract Format**

### Nachweis der Volltextangebote

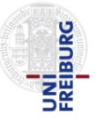

J Headache Pain. 2012 Mar;13(2):113-20. Epub 2011 Oct 13.

#### <sup>12.</sup> <u>Management of primary chronic headache in the genera</u> <u>Akershus study of chronic headache.</u>

Kristoffersen ES, Grande RB, Aaseth K, Lundqvist C, Russell MB. Head and Neck Research Group, Research Centre, Akershus University Hospital, 1478 Lørenskog, O

#### Abstract

Primary chronic headaches cause more disability and necessitate high utilisation of I based on selected populations, while information from the general population is largel stratified cross-sectional epidemiological survey included 30,000 persons aged 30-44 self-reported chronic headache were interviewed by physicians. The International Clas Disorders was used. Of all primary chronic headache sufferers, 80% had consulted the of these 19% had also consulted a neurologist and 4% had been hospitalised. Co-oc the probability of contact with a physician. A high Severity of Dependence Scale scor contact with a physician. Complementary and alternative medicine (CAM) was used I physiotherapy, acupuncture and chiropractic. Contact with a physician increased the Acute headache medications were taken by 87%, while only 3% used prophylactic m majority of those with primary chronic headache, 1/5 never consults a physician for the approximately 1/5 is referred to a neurologist or hospitalised. Acute headache medication was rarely used. Thus, avoidance of acute headache medication was rarely used. Thus, avoidance of primary chronic primary chronic headache medication may improve the management of primary chronic primary chronic headache medication consults a physician for the approximately 1/5 is referred to a neurologist or hospitalised. Acute headache medication was rarely used. Thus, avoidance of acute headache medication was rarely used.

© The Author(s) 2011. This article is published with open access at Springerlink.com

PMID: 21993986 [PubMed - in process] PMCID: PMC3274574 Free PMC Article Related citations

SpringerLinkImage: Constraint of the second state of the second state of the seco

### Tipps zur Beschaffung des kompletten Artikels im Volltext

Im Display Modus **Abstract** sehen Sie bei einigen Zitaten ein Verlagssymbol, das direkt zum Zeitschriftenartikel führt.

Der Zugang zum Volltext funktioniert nur, falls
der Volltext für alle Nutzer kostenlos ist oder
der Online-Zugang zur Zeitschrift für Ihre Einrichtung (z.B. Universität Freiburg) lizenziert ist und über die Erkennung der IP-Adresse läuft.

Falls kein Symbol als Link zum Volltext vorhanden ist, schauen Sie in der Elektronischen Zeitschriftenbibliothek unter folgendem Link nach: http://ezb.uni-regensburg.de

Achtung, die EZB ist eine Zeitschriftendatenbank, keine Volltextdatenbank, die Suche muss dort mit dem Zeitschriftentitel durchgeführt werden.

### Anzeige der MeSH Terms

#### J Tradit Chin Med. 2011 Sep;31(3):169-72.

<sup>13.</sup> <u>Clinical study on auricular acupoint penetration needling along the skin for</u> <u>treatment of a variety of pain syndrome and dysfunction.</u>

<u>Jia CS, Ma XS, Li XF, Shi J, Li CF, Liu EJ, Zheng LY, Qin L, Xu XK</u>. Hebei Medical University, Shijiazhuang, Hebei 050091, China. jia7158@163.com

#### Abstract

This paper is a summary of clinical studies on auricular acupoint penetration needling along the skin for treatment of pain and dysfunction in recent 10 years. Auricular acupoint penetration needling along the skin was used to observe rapid analgesic effects and clinical efficacy on cervical spondylopathy, periarthritis of shoulder, pain in waist and lower extremities, migraine, and other peripheral neuropathic pain, and stroke sequels, soft tissue injury, and so on. Self-control method was used in the studies at the first stage, and clinically randomized control trial methodwas used for systematic comparison with other therapies at the second stage. Results indicated that the auricular acupoint penetration needling along the skin had obviously clinical effects on cervical spondylopathy, periarthritis of shoulder, pain in waist and lower extremities, migraine, soft tissue injuries and stroke sequels, with a better rapid analgesic effect as compared with ear perpendicular needling method.

PMID: 21977855 [PubMed - indexed for MEDLINE]

elated citations

#### Publication Types, MeSH Terms

Publication Types Research Support, Non-U.S. Govt Review

#### MeSH Terms

Acupuncture Therapy/methods\* Humans Pain Management\* Periarthritis/therapy Skin\*

#### Schritte:

 Klicken Sie auf das + Zeichen bei Zitaten mit dem Zusatz [PubMed – indexed for MEDLINE].

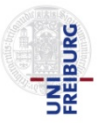

### mit Anzeige der Publication Types und MeSH Terms

#### J Tradit Chin Med. 2011 Sep;31(3):169-72.

<sup>13.</sup> <u>Clinical study on auricular acupoint penetration needling along the skin for</u> <u>treatment of a variety of pain syndrome and dysfunction.</u>

<u>Jia CS, Ma XS, Li XF, Shi J, Li CF, Liu EJ, Zheng LY, Qin L, Xu XK</u>. Hebei Medical University, Shijiazhuang, Hebei 050091, China. jia7158@163.com

#### Abstract

This paper is a summary of clinical studies on auricular acupoint penetration needling along the skin for treatment of pain and dysfunction in recent 10 years. Auricular acupoint penetration needling along the skin was used to observe rapid analgesic effects and clinical efficacy on cervical spondylopathy, periarthritis of shoulder, pain in waist and lower extremities, migraine, and other peripheral neuropathic pain, and stroke sequels, soft tissue injury, and so on. Self-control method was used in the studies at the first stage, and clinically randomized control trial methodwas used for systematic comparison with other therapies at the second stage. Results indicated that the auricular acupoint penetration needling along the skin had obviously clinical effects on cervical spondylopathy, periarthritis of shoulder, pain in waist and lower extremities, migraine, soft tissue injuries and stroke sequels, with a better rapid analgesic effect as compared with ear perpendicular needling method.

PMID: 21977855 [PubMed - indexed for MEDLINE] Related citations

#### Publication Types, MeSH Terms

Publication Types Research Support, Non-U.S. Govt Review

#### MeSH Terms

Acupuncture Therapy/methods\* Humans Pain Management\* Periarthritis/therapy Skin\* MeSH (= Medical Subject Headings) Terms = normiertes Schlagwortvokabular, welches die Inhalte der Aufsätze näher beschreibt.

\* kennzeichnet die Hauptaspekte des Artikels: MeSH - Major Topic

#### Aufgabe

1. Überfliegen Sie die ersten 10 bis 15 Zitate.

2. Prüfen Sie die MeSH Terms der

verschlagworteten Zitate. Dadurch bekommen Sie eine Vorstellung, welche MeSH-Terms Sie für eine umfassendere Suche in den nächsten Schritten verwenden können.

| SNCBI Resources 🗵 How To 🖸                                                                                                    | My NCBI Sign In                                                                                                    |
|----------------------------------------------------------------------------------------------------|----------------------------------------------------------------------------------------------------|
| PubMed gov<br>US National Library of Medicine<br>National Institutes of Health PubMed  RSS Save search Limits Advanced                                                                                                    | Search Help                                                                                                    |
| <u>Display Settings:</u> ♥ Abstract, 20 per page, Sorted by Recently Added <u>Send to:</u> ♥                                                                                                    | Filter your results:                                                                                                    |
| Results: 1 to 20 of 307       << First < Prev Page 1 of 16 Next > Last         Pain Med_2012 Apr 26. doi: 10.1111/j.1526-4637.2012.01376.x. [Epub ahead of print]       1.       Efficaccy of Acupuncture for Acute Migraine Attack: A Multicenter Single Blinded, Randomized Controlled Trial.         Wang LP, Zhang XZ, Guo J, Liu HL, Zhang Y, Liu CZ, Yi JH, Wang LP, Zhao JP, LiSS.       Acupuncture and Moxibustion Department, Beijing Hospital of Traditional Chinese Medicine Affiliated to Capital Medical University, Beijing Acupuncture and Moxibustion Department, Beijing Tiantan Hospital Affiliated to the Beijing Jacupuncture and Moxibustion Department, Beijing Quintiers Medical Development (Shanghai) Co., Ltd. Beijing Branch Beijing Acupuncture and Moxibustion Department, Huguosi Hospital Affiliated to the Beijing University of Chinese Medicine, Beijing Acupuncture and Moxibustion Department, Huguosi Hospital Affiliated to the Beijing University of Chinese Medicine, Beijing Cuinters and Moxibustion Department, Huguosi Hospital Affiliated to the Beijing University of Chinese Medicine, Beijing Cuinters and Moxibustion Department, Huguosi Hospital Affiliated to the Beijing University of Chinese Medicine, Beijing Cuinters and Hospital of Peking University, Beijing Cuinters Medical Development (Shanghai) Co., Ltd. Beijing Cuinters and Hospital Affiliated to the Beijing University of Chinese Medicine, Beijing Cuinter, Beijing Cuinters and Hospital Steries University of Chinese Medicine, Beijing Cuinter, Beijing Cuinters and Hospital Affiliated to the Beijing University of Chinese Medicine, Beijing Cuinter, Beijing Cuinters and Hospital Affiliated to the Beijing University of Chinese Medicine, Beijing Cuinter, Beijing Cuinters and Hospital Affiliated to the Beijing University of Chinese Medicine, Beijing Cuinter, Beijing Cuinter, Beijing Cuinter Beijing Cuinters and Hospital Affiliated to the Beijing Univer | Schritte:<br>1. Scrollen Sie nach unten und<br>klicken auf See more um die<br>Search Details zu sehen.<br>PubMed sucht nach einem<br>definierten Schema – dem<br>Automatic Term Mapping.<br>Find items<br>Search details<br>("acupuncture" [MeSH<br>Terms] OR<br>"acupuncture" [All<br>Fields] OR "acupuncture<br>therapy" [MeSH Terms] OR<br>("acupuncture" [All |
| <ol> <li>2. Eine wörtliche Suche nach den eingegebenen Begriffen in allen Feldern.</li> <li>Wiley Periodicals, Inc.</li> </ol>                                                                                                    | Search See more Recent activity                                                                                                    |

## Details

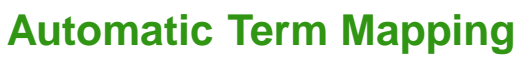

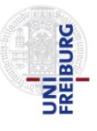

| SNCBI Resources 🗹 How To 🗹                                                                                                    | My NCBI Sign In                                                 |  |  |
|----------------------------------------------------------------------------------------------------|-----------------------------------------------------------------|--|--|
| Publication       PubMed       acupuncture migraine         US National Library of Medicine       Limits       Advanced                                                                                                    | Search Help                                                     |  |  |
| Search Details                                                                                                    |                                                                 |  |  |
| Query Translation:                                                                                                    |                                                                 |  |  |
| <pre>("acupuncture"[MeSH Terms] OR "acupuncture"[All Fields] OR<br/>"acupuncture therapy"[MeSH Terms] OR ("acupuncture"[All<br/>Fields] AND "therapy"[All Fields]) OR "acupuncture<br/>therapy"[All Fields]) AND ("migraine disorders"[MeSH Terms]<br/>OR ("migraine"[All Fields] AND "disorders"[All Fields]) OR<br/>"migraine disorders"[All Fields] OR "migraine"[All Fields]) OR</pre> Anzeige der tatsächlich durchgeführten Suche:<br>Mittels Automatic Term Mapping ordnet PubMed<br>automatisch MeSH-Terms zu und sucht zusätzlich<br>wörtlich (als Zeichenfolge) nach den eingegebenen<br>Begriffen in allen Feldern.<br>Weitere Informationen hierzu finden sich unter<br>PubMed – Help – Appendices – automatic term<br>mapping |                                                                 |  |  |
| Search URL                                                                                                    |                                                                 |  |  |
| Da diese Suche in vielen Fällen nicht ausreicht, verwenden Sie weitere Suchfunktionen, die<br>auf den folgenden Seiten beschrieben werden.                                                                                                    |                                                                 |  |  |
| acupuncture "acupuncture"[MeSH Terms] OR "acupuncture"[All Fields] OR "acupuncture"[All Fields] AND "therapy"[All Fields]) OR "acupunc                                                                                                    | upuncture therapy"[MeSH Terms] OR<br>cture therapy"[All Fields] |  |  |
| migraine disorders"[MeSH Terms] OR ("migraine"[All Fields] AND disorders"[All Fields] OR "migraine"[All Fields]                                                                                                    | ) "disorders"[All Fields]) OR "migraine                         |  |  |

## Wechseln zur MeSH Database

### Über die Startseite

|     | 5  |
|-----|----|
|     | 1  |
| 10. |    |
|     | ZW |
|     | 51 |
|     |    |
|     |    |

| 🗦 NCBI Resources 🕑 How To 🕑                                                    |                                                                                                    | My NCBI Sign In                                                                                                    |
|--------------------------------------------------------------------------------|----------------------------------------------------------------------------------------------------|----------------------------------------------------------------------------------------------------|
| Public gov<br>US National Library of Medicine<br>National Institutes of Health | Limits Advanced                                                                                       | Search<br>Help                                                                                                    |
|                                                                                | PubMed comprises more than 21<br>science journals, and online book<br>PubMed Central and publisher we | million citations for biomedical literature from MEDLINE, life<br>ks. Citations may include links to full-text content from<br>eb sites. |
| Using PubMed                                                                   | PubMed Tools                                                                                          | More Resources                                                                                                    |
| PubMed Quick Start Guide                                                       | PubMed Mobile                                                                                         | 2 MeSH Database                                                                                                    |
| Full Text Articles                                                             | Single Citation Matcher                                                                               | Journals in NCBI Databases                                                                                                    |
| PubMed FAQs                                                                    | Batch Citation Matcher                                                                                | Schritte                                                                                                    |
| PubMed Tutorials                                                               | Clinical Queries                                                                                      | 1. Wechseln Sie zur Startseite indem                                                                                                    |
| New and Noteworthy 🔊                                                           | Topic-Specific Queries                                                                                | Sie auf das PubMed-Logo klicken.<br>2. Klicken Sie auf MeSH Database.                                                                    |
|                                                                                |                                                                                                    |                                                                                                    |
| You are here: NCBI > Literature > PubMed                                       |                                                                                                    | Write to the Help Desk                                                                                                    |
|                                                                                | DODULAD                                                                                               |                                                                                                    |

### Suche nach Schlagwörtern zum Aspekt Akupunktur

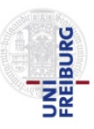

Write to the Help Desk

| SNCBI Resources 🗵 | How To 🕑 |                                                                                           |                        | 1y NCBI Sign In                                                                                                    |
|-------------------|----------|-------------------------------------------------------------------------------------------|------------------------|----------------------------------------------------------------------------------------------------|
| MeSH              | MeSH a   | cupuncture<br>mits Advanced                                                               |                        | Search Help                                                                                                    |
|                   |          | MeSH<br>MeSH (Medical Subject Headings) is the NLM contr<br>indexing articles for PubMed. | rolled vocabulary thes | Schritte:<br>1. Geben Sie den Suchbegriff<br>acupuncture ein.<br>(Suchbegriff nur für einen<br>Aspekt eingeben. Nicht beide<br>Aspekte acupuncture und<br>migraine eingeben!) |
| Using MeSH        |          | More Resources                                                                            |                        | 2. Auf Search klicken.                                                                                                    |
| <u>Help</u>       |          | <u>E-Utilities</u>                                                                        |                        |                                                                                                    |
| Tutorials         |          | NLM MeSH Homepage                                                                         |                        |                                                                                                    |

You are here: NCBI > Literature > MeSH Database

| GETTING STARTED      | RESOURCES             | POPULAR        | FEATURED                 | NCBI INFORMATION |
|----------------------|-----------------------|----------------|--------------------------|------------------|
| NCBI Education       | Chemicals & Bioassays | PubMed         | Genetic Testing Registry | About NCBI       |
| NCBI Help Manual     | Data & Software       | Nucleotide     | PubMed Health            | Research at NCBI |
| NCBI Handbook        | DNA & RNA             | BLAST          | GenBank                  | NCBI Newsletter  |
| Training & Tutorials | Domains & Structures  | PubMed Central | Reference Sequences      | NCBI FTP Site    |

### Liste der gefundenen MeSH-Terms

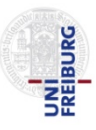

| SNCBI Resources 🗹 How To 🖸                                                                                                    | My NCBI Sign In                                                                                      |
|----------------------------------------------------------------------------------------------------|----------------------------------------------------------------------------------------------------|
| MeSH MeSH                                                                                                    | Search Help                                                                                          |
| Display Settings: ♥ Summary Send to: ♥<br>Reputs: 5                                                                                                    | PubMed search builder                                                                                |
| <ul> <li>Acupuncture Therapy</li> <li>Treatment of disease by inserti<br/>with the disease being treated.<br/>or electric stimulation.<br/>Year introduced: 1990</li> <li>Schritte:         <ol> <li>Klicken Sie auf den ersten passenden MeSH-Term aus<br/>Liste der vorgeschlagenen MeSH-Terms.<br/>(kein Häkchen im Kasten links daneben setzten)</li> </ol> </li> </ul> | der<br><br>to search builder AND -                                                                   |
| <ul> <li>Acupuncture</li> <li>The occupational discipline of the traditional Chinese methods of ACUPUNCTURE THERAPY for treating disease by inserting needles along specific pathways or meridians.<br/>Year introduced: 2002</li> </ul>                                                                                                    | Search PubMed Find related data Database: Select                                                     |
| <ul> <li>Acupuncture, Ear</li> <li>Acupuncture therapy by inserting needles in the ear. It is used to control pain and for treating various ailments.</li> </ul>                                                                                                    | Find items                                                                                           |
| <ul> <li>Acupuncture Points</li> <li>Designated locations along nerves or organ meridians for inserting acupuncture needles.<br/>Year introduced: 1990</li> </ul>                                                                                                    | "acupuncture" [MeSH Terms]<br>OR "acupuncture<br>therapy" [MeSH Terms] OR<br>acupuncture [Text Word] |
| Analgesia produced by the insertion of ACUPUNCTURE peedles at certain ACUPUNCTURE POINTS on                                                                                                    |                                                                                                    |

### Informationen zum ausgewählten MeSH Term

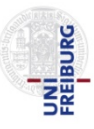

| Resources 🗵                                                                                                | How To 💌                                                                                                    |                                                                                                    | My NCBL Sian In                                                                                                    |
|----------------------------------------------------------------------------------------------------|----------------------------------------------------------------------------------------------------|----------------------------------------------------------------------------------------------------|----------------------------------------------------------------------------------------------------|
| MeSH                                                                                                    | MeSH                                                                                                    |                                                                                                    | Search<br>Help                                                                                                    |
| <u>Display Settings:</u>                                                                                   | v                                                                                                    | <u>Send to:</u> ⊠                                                                                                    | PubMed search builder                                                                                                    |
| Treatment of disease by inst<br>being treated. It is sometime<br>Year introduced: 1990                     | reting needles along specific pathways or meridians<br>as used in conjunction with heat, moxibustion, acup                    | The placement varies with the disease pressure, or electric stimulation.                                                      | Informationen zu den MeSH-<br>Terms: Erklärung des MeSH-<br>Terms, Jahr der Einführung                                                            |
| PubMed search builder optio                                                                                | ons                                                                                                    |                                                                                                    |                                                                                                    |
| Subheadings:<br>adverse effects<br>classification<br>contraindications<br>economics<br>education<br>ethics | <ul> <li>history</li> <li>instrumentation</li> <li>methods</li> <li>mortality</li> <li>nursing</li> <li>psychology</li> </ul> | <ul> <li>standards</li> <li>statistics and numerical data</li> <li>trends</li> <li>utilization</li> <li>veterinary</li> </ul> | Subheadings<br>(=Qualifiers/Teilgebiete)<br>mit denen man den MeSH<br>Term eingrenzen kann<br>Related mormation<br>PubMed<br>PubMed - Major Topic |
| Restrict to MeSH Major Do not include MeSH ter                                                             | Topic.<br>ms found below this term in the MeSH hierarchy.                                                                     |                                                                                                    | Clinical Queries<br>NLM MeSH Browser                                                                                                    |
| Entry Terms:<br>• Therapy, Acupunctur                                                                      | e Entry Terms sind Synonyme, na<br>denen automatisch gesucht wird                                                             | ach<br>J.                                                                                                    | Recent activity                                                                                                    |
| Previous Indexing:<br>• Acupuncture (1966-1                                                                | MeSH-Begriffe, die vor der Einfü<br>989) Acupuncture Therapy verwendet                                                        | hrung von<br>wurden.                                                                                                    | Acupuncture                                                                                                    |
| See Also:                                                                                                  |                                                                                                    |                                                                                                    | Acupuncture Therapy                                                                                                    |

### Informationen zum ausgewählten MeSH Term

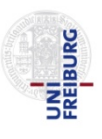

| contraindications     contraindications     economics     education     ethics     Restrict to MeSH Major Topic. | methods<br>mortality<br>nursing<br>psychology                   | uata<br>trend<br>utiliz<br>veter | ls<br>ation<br>inary                                                                   | Re<br>Pul<br>Pul<br>Clir    | Iated information<br>Med<br>Med - Major Topic<br>nical Queries<br>M MeSH Browser |                           |
|----------------------------------------------------------------------------------------------------|-----------------------------------------------------------------|----------------------------------|----------------------------------------------------------------------------------------|-----------------------------|----------------------------------------------------------------------------------|---------------------------|
| Entry Terms:                                                                                                    | below this term in the MeSH hierarchy.                          |                                  |                                                                                        |                             |                                                                                  |                           |
| Therapy, Acupuncture                                                                                             |                                                                 |                                  |                                                                                        | Re                          | cent activity                                                                    |                           |
| Previous Indexing:                                                                                               |                                                                 |                                  |                                                                                        |                             |                                                                                  | Turn Off <u>Clear</u>     |
| • Acupuncture (1966-1989)                                                                                        |                                                                 |                                  |                                                                                        | ₽                           | Acupuncture                                                                      | MeSH                      |
| See Also:                                                                                                    | Unter <b>See Also</b> findet man<br>Verweise auf verwandte      |                                  |                                                                                        | ₽                           | Acupuncture Therapy                                                              | MeSH                      |
| <ul> <li><u>Medicine</u>, <u>Chinese Traditional</u></li> <li><u>Acupuncture</u></li> </ul>                      | MeSH-Terms.                                                     |                                  |                                                                                        | Q                           | acupuncture (5)                                                                  | MeSH                      |
| <u>All MeSH Categories</u><br><u>Analytical, Diagnostic an</u><br><u>Therapeutics</u>                            | d Therapeutic Techniques and Equipment C                        | ategory                          | Hierarchische Positi<br>Unterhalb von Acup<br>stehen <b>spezifische</b><br>Mesh Terms. | on c<br>ounc<br><b>e Un</b> | les MeSH-Terms<br>ture Therapy<br><b>terbegriffe</b> des                         | 07)<br>PubMed<br>See more |
| Complement                                                                                                    | ary Therapies                                                   |                                  |                                                                                        |                             |                                                                                  | -                         |
| Асири                                                                                                    | incture Therapy                                                 |                                  |                                                                                        |                             |                                                                                  |                           |
|                                                                                                    | Acupuncture Analgesia<br>Acupuncture, Ear<br>Electroacupuncture |                                  | Spezifische Unterbe<br>des MeSH Terms<br>Acupuncture Therag                            | egrif<br>py                 | fe                                                                               |                           |
| !                                                                                                    | Meridians                                                       |                                  |                                                                                        |                             |                                                                                  |                           |
| ]                                                                                                    | Moxibustion                                                     |                                  |                                                                                        |                             |                                                                                  |                           |

### Auswahlmöglichkeiten für die zukünftige Suche

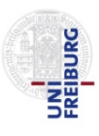

| SNCBI Resources ⊙                                                                    | How To 🕑                                                                     | My NCBI Sign In                                                                                            |
|--------------------------------------------------------------------------------------|------------------------------------------------------------------------------|----------------------------------------------------------------------------------------------------|
| MeSH                                                                                 | MeSH   Limits Advar                                                          | ced Help                                                                                                   |
| <u>Display Settings:</u>                                                             | w                                                                            | Send to:<br>PubMed search builder                                                                          |
| Treatment of disease by ins<br>being treated. It is sometim<br>Year introduced: 1990 | erting needles along specific pathwa<br>es used in conjunction with heat, mo | ys or meridians. The placement varies with the disease<br>xibustion, acupressure, or electric stimulation. |
| PubMed search builder opti<br>Subheadings:                                           | ons                                                                          | Add to search builder AND -                                                                                |
| adverse effects                                                                      | history instrumentation                                                      | standards statistics and numerical data                                                                    |
| Restrict to MeSH N<br>spezifischer.                                                  | <b>/lajor Topic</b> : so wird die S                                          | uche Itrends PubMed                                                                                        |
| (bei angestrebter ho                                                                 | her Vollständigkeit abzura                                                   | ten) veterinary PubMed - Major Topic                                                                       |
| Restrict to MeSH Major<br>Do not include MeSH te                                     | Topic.<br>rms found below this term in the Me                                | Clinical Queries<br>NLM MeSH Browser                                                                       |
| Die spezifischen Unt<br>für die Suche einges<br>durch ein Häkchen c                  | erbegriffe des MeSH Term<br>schlossen, sofern man dies<br>leaktiviert.       | s werden<br>nicht Recent activity<br><u>Turn Off</u> <u>Clear</u>                                          |
| Acupuncture (1966                                                                    | 1989)                                                                        | Acupuncture                                                                                                |
| See Also:                                                                            |                                                                              | Acupuncture Therapy                                                                                        |

### Suche mit MeSH-Terms

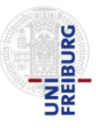

| S NCBI Resources 🗠                                                                                                    | ) How To 🕑                                                                                                   |                                                                                            | My NCBI Sign In                                                                                                    |
|----------------------------------------------------------------------------------------------------|----------------------------------------------------------------------------------------------------|--------------------------------------------------------------------------------------------|----------------------------------------------------------------------------------------------------|
| MeSH                                                                                                    | MeSH   Limits Advanced                                                                                       |                                                                                            | Search<br>Help                                                                                                    |
| <u>Display Settings:</u>                                                                                                    |                                                                                                    | <u>Send to:</u> ⊘                                                                          | PubMed search builder                                                                                                    |
| Acupuncture Thera<br>Treatment of disease by in<br>being treated. It is sometin<br>Year introduced: 1990                                                                                    | <b>Py</b><br>serting needles along specific pathways or me<br>nes used in conjunction with heat, moxibustion | ridians. The placement varies with the disease<br>n, acupressure, or electric stimulation. | Beim ersten MeSH-Term<br>ist es egal ob <b>AND</b> oder<br><b>OR</b> im Drop-Down Menü<br>ausgewählt ist.                                                                    |
| PubMed search builder op<br><u>Subheadings:</u>                                                                                                    | tions                                                                                                    | atom doudo                                                                                 | Add to search builder AND -<br>Search PubMed                                                                                                    |
| Classification<br>contraindications<br>economics<br>education<br>ethics<br>Restrict to MeSH Majo                                                                                            | instory<br>instrumentation<br>methods<br>mortality<br>nursing<br>psychology<br>r Topic.                      | standards<br>statistics and numerical<br>data<br>trends<br>utilization<br>veterinary       | Schritte:<br>1. Klicken Sie auf Add to search builder<br>Somit suchen Sie nach dem Term<br>Acupuncture Therapy und dessen<br>Unterbegriffen (z.B. Acupuncture<br>Analgesia). |
| <ul> <li>Do not include MeSH t</li> <li>Entry Terms:         <ul> <li>Therapy, Acupuncto</li> </ul> </li> <li>Previous Indexing:         <ul> <li>Acupuncture (1966)</li> </ul> </li> </ul> | erms found below this term in the MeSH hierard<br>ure<br><u>-1989)</u>                                       | chy.                                                                                       | Recent activity                                                                                                    |
| See Also:                                                                                                    |                                                                                                    |                                                                                            | Acupuncture Therapy                                                                                                    |

### Suche mit MeSH-Terms

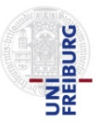

| S NCBI Resources 🕑 How To 🕑                                                                                                    |                                                                                                    | My NCBI Sign In                                                                                 |
|----------------------------------------------------------------------------------------------------|----------------------------------------------------------------------------------------------------|-------------------------------------------------------------------------------------------------|
| MeSH •                                                                                                    | Limits Advanced                                                                                                    | Search<br>Help                                                                                  |
| Display Settings: ♥ Full Acupuncture Therapy Treatment of disease by inserting needles along s being treated. It is sometimes used in conjunction Year introduced: 1990 | Send to<br>specific pathways or meridians. The<br>n with heat, moxibustion, acupressur<br>n with heat, moxibustion, acupressur<br>Term im PubMed sea<br>builder | PubMed search builder 	►<br>len "Acupuncture Therapy"<br>[Mesh]                                 |
| PubMed search builder options Subheadings:  adverse effects classification contraindications economics education ethics p                                               | istory Standards<br>nstrumentation Statistics and numerical<br>nethods data<br>nortality Itrends<br>nursing Utilization<br>psychology veterinary                | Add to search builder AND  Search PubMed  Related information  PubMed  PubMed  Clinical Queries |
| Restrict to MeSH Major Topic. Do not include MeSH terms found below this t Entry Terms:                                                                                 | term in the MeSH hierarchy.                                                                                                    | NLM MeSH Browser                                                                                |
| Therapy, Acupuncture Previous Indexing: <u>Acupuncture (1966-1989)</u> See Also:                                                                                        |                                                                                                    | Acupuncture     Acupuncture                                                                     |

### Auswahl eines 2. MeSH-Terms

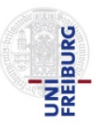

|                                                                                                    | Limits Advanced                                                              |                                                                           |                                      | Help           |
|----------------------------------------------------------------------------------------------------|------------------------------------------------------------------------------|---------------------------------------------------------------------------|--------------------------------------|----------------|
| <u>Display Settings:</u>                                                                                                |                                                                              | <u>Send to:</u> ☑                                                         | PubMed search builder                |                |
| Acupuncture Therapy                                                                                                    |                                                                              |                                                                           | "Acupuncture Therapy"<br>[Mesh]      |                |
| Preatment of disease by inserting needles all<br>being treated. It is sometimes used in conjur<br>Year introduced: 1990 | ong specific pathways or meridians.<br>action with heat, moxibustion, acupre | The placement varies with the disease<br>essure, or electric stimulation. |                                      |                |
| PubMed search builder options<br>Subheadings:                                                                           |                                                                              |                                                                           | Add to search builder AND            | ±.<br>▼ (      |
| adverse effects                                                                                                    | <ul><li>history</li><li>instrumentation</li></ul>                            | standards statistics and numerical                                        | Search PubMed                        |                |
| <ul> <li>contraindications</li> <li>economics</li> </ul>                                                                | methods mortality                                                            | data<br>trends                                                            | Related information<br>PubMed        |                |
| education ethics                                                                                                    | nursing                                                                      | veterinary                                                                | PubMed - Major Topic                 |                |
| Restrict to MeSH Major Topic. Do not include MeSH terms found below                                                     | this term in the MeSH hierarchy.                                             |                                                                           | Clinical Queries<br>NLM MeSH Browser |                |
| Entry Terms:                                                                                                    |                                                                              |                                                                           |                                      |                |
| Therapy, Acupuncture                                                                                                    | Schritte:                                                                    |                                                                           | Turn Of                              | f <u>Clear</u> |
| Previous Indexing:     Acupuncture (1966-1989)                                                                          | 1. Führen Sie die Suche<br>Beachten Sie zuerst die                           | noch nicht durch.<br><b>See Also</b> -Verweise                            | Acupuncture                          | MeSH           |
| See Also:                                                                                                    | und Verweise auf früher<br>(Previous Indexing)                               | geltende MeSH-Terms                                                       | Acupuncture Therapy                  | MeSH           |
| <u>Medicine, Chinese Traditional</u> <u>Acupuncture</u>                                                                 | 2. Nehmen Sie Acupun<br>hinzu, indem Sie auf der                             | <b>cture</b> zu Ihrer Suche<br>n Begriff klicken.                         | <b>Q</b> acupuncture (5)             | MeSH           |

### MeSH-Term zum Aspekt Acupuncture

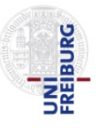

| 😫 NCBI 🛛 Resources 🕑 How To 🖸                                                                                                    | )                                                                                                    |               | My NCBI Sign I                                               | In |
|----------------------------------------------------------------------------------------------------|----------------------------------------------------------------------------------------------------|---------------|--------------------------------------------------------------|----|
| MeSH MeSH                                                                                                    | ✓ Limits Advanced                                                                                                    | _             | Der zuvor hinzugefügte<br>MeSH-Term steht weiterhin          |    |
| Es öffnet sich eine Seite mit<br>zum MeSH-Term <b>Acupunctu</b>                                                                                                    | Informationen<br>re                                                                                                    | <u>nd to:</u> | im PubMed search builder. PubMed search builder              |    |
| Acupuncture<br>The occupational discipline of the tradit<br>inserting needles along specific pathwa<br>Year introduced: 2002                                                                                                    | ional Chinese methods of ACUPUNCTURE THERAPY for treating diseas<br>lys or meridians.                                                                           | se by         | "Acupuncture Therapy"<br>[Mesh]                              |    |
| PubMed search builder options<br>Subheadings:                                                                                                    | Schritte:<br>1. Wählen Sie OR im Drop-Down Menü.                                                                                                    | 2             | Add to search builder AND -<br>Search PubMed                 | '  |
| <ul> <li>classification</li> <li>economics</li> <li>education</li> <li>ethics</li> <li>history</li> </ul>                                                                                                    | Somit finden Sie Literaturzitate, die<br>zumindest einen der MeSH-Terms<br>Acupuncture, Acupuncture Therapy<br>oder einen der Unterbegriffe zugeordnet<br>sind. | I             | Related information                                          |    |
| <ul> <li>Restrict to MeSH Major Topic.</li> <li>Do not include MeSH terms found to the second to the secon</li></ul> | 2. Klicken Sie auf Add to search builder<br>um Acupuncture zur Suche hinzuzufügen.                                                                              |               | PubMed - Major Topic<br>Clinical Queries<br>NLM MeSH Browser |    |
| Previous Indexing:                                                                                                    | 1070 0004)                                                                                                    | 1             | Percent activity                                             |    |
| Acupuncture Therapy/trends () See Also:                                                                                                    | <u>1978-2001)</u>                                                                                                    |               | Turn Off Clea                                                | ar |
| • Acupuncture Therapy                                                                                                    |                                                                                                    |               | Acupuncture                                                  | SH |
| All MeSH Categories                                                                                                    |                                                                                                    |               | Acupuncture Therapy                                          |    |

### Starten der Suche mit der Search Box

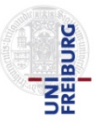

| ଞ NCBI Resources ତ                                                                                                    | How To 🕑                                                                                                    |                                                                                                    | My NCBI Sign In                                                                                                    |
|----------------------------------------------------------------------------------------------------|----------------------------------------------------------------------------------------------------|----------------------------------------------------------------------------------------------------|----------------------------------------------------------------------------------------------------|
| MeSH                                                                                                    | MeSH   Limits Advanced                                                                                                    |                                                                                                    | Search<br>Help                                                                                                    |
| Display Settings: ♥ Full<br>Acupuncture<br>The occupational discipline<br>inserting needles along spe<br>Year introduced: 2002<br>PubMed search builder opti<br>Subheadings: | of the traditional Chinese methods of <b>ACUPUNC</b><br>cific pathways or meridians.<br>ons                                          | Search Box<br>Falls Sie den falschen<br>Boolschen Operator gewählt<br>haben, können Sie diesen in<br>der Search Box mit<br>Großbuchstaben<br>überschreiben: Ersetzen Sie<br>AND mit OR, falls nötig. | PubMed search builder ("Acupuncture Therapy" [Mesh]) OR "Acupuncture" [Mesh] 1 dd to search builder OR -                                  |
| <ul> <li>classification</li> <li>economics</li> <li>education</li> <li>ethics</li> <li>history</li> <li>Restrict to MeSH Major</li> </ul>                                    | <ul> <li>instrumentation</li> <li>legislation and jurisprudence</li> <li>manpower</li> <li>methods</li> <li>1. In korreau</li> </ul> | <ul> <li>organization and<br/>administration</li> <li>standards</li> <li>nritte:</li> <li>nsofern Ihre Suchanfrage</li> <li>ekt eingegeben ist, klicken Sie</li> <li>Search PubMed.</li> </ul>       | Search PubMed          Related information         PubMed         PubMed - Major Topic         Clinical Queries         NI M MeSH Browser |
| <ul> <li>Do not include MeSH te</li> <li>Previous Indexing:</li> <li>Acupuncture Thera</li> </ul>                                                                            | py/trends (1978-2001)                                                                                                    | it verlassen Sie die MeSH-<br>Ibase und starten die Suche in<br>Ned.                                                                                                    | Recent activity                                                                                                    |
| See Also:<br>• <u>Acupuncture Thera</u><br><u>All MeSH Categories</u>                                                                                                    | <u>ру</u>                                                                                                    |                                                                                                    | Acupuncture      MeSH      Acupuncture Therapy                                                                                            |

# Liste der gefundenen Zitate zum Aspekt Akupunktur

#### Suche mit MeSH Terms

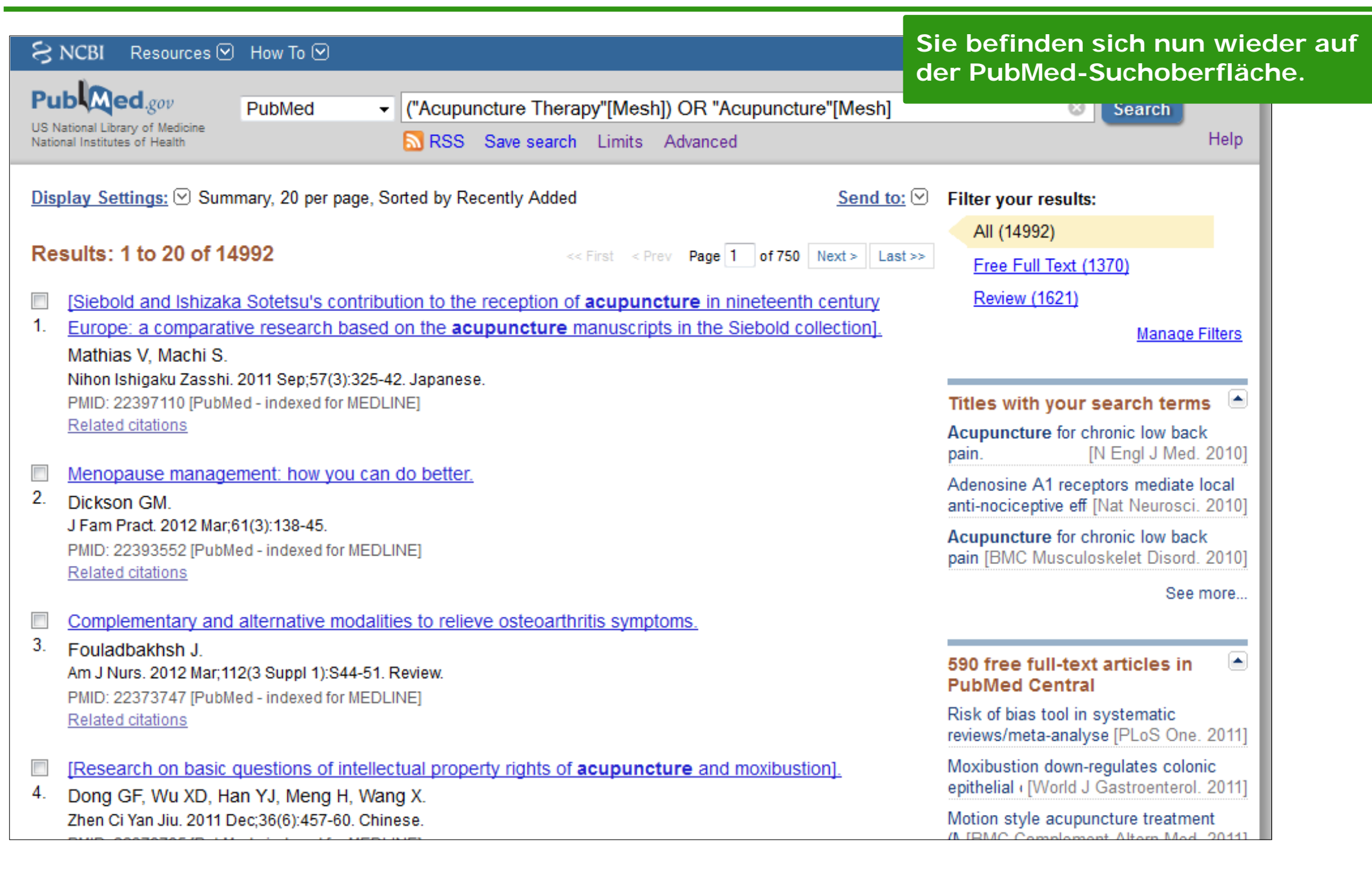

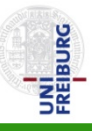

| 1                                                                  | NCBI Resources 🖂 How To 🖂                                                                                                    | My NCBI Sign In                                                                                                    |  |  |  |
|--------------------------------------------------------------------|----------------------------------------------------------------------------------------------------|----------------------------------------------------------------------------------------------------|--|--|--|
| Pu<br>US N<br>Natio                                                | Institutes of Health       PubMed <ul> <li>("Acupuncture Therapy"[Mesh]) OR "Acupuncture"</li> <li>RSS Save search Limits Advanced</li> </ul>                                                                               | Aufgabe:<br>Suchen Sie nun nach Schlagwörtern, mit denen<br>der Begriff Migräne verschlagwortet sein kann.<br>Wechseln Sie dazu wieder zur MeSH Database                                                |  |  |  |
| Display Settings: ♥ Summary, 20 per page, Sorted by Recently Added |                                                                                                    |                                                                                                    |  |  |  |
| Re                                                                 | sults: 1 to 20 of 14992 <pre></pre>                                                                                                    | Schritte:<br>1. Um zur MeSH Database zu wechseln, gehen Sie<br>zunächst zur Startseite indem Sie auf das                                                                                                |  |  |  |
|                                                                    | Mathias V, Machi S.<br>Nihon Ishigaku Zasshi. 2011 Sep;57(3):325-42. Japanese.<br>PMID: 22397110 [PubMed - indexed for MEDLINE]<br>Related citations                                                                        | <ul> <li>2. Unter der Überschrift More Resources finden<br/>Sie den Link zur MeSH Database.</li> <li>3. Geben Sie den Suchbegriff migraine ein.</li> <li>4. Starten Sie die Suche mit Search</li> </ul> |  |  |  |
| 2.                                                                 | Menopause management: how you can do better.<br>Dickson GM.<br>J Fam Pract. 2012 Mar;61(3):138-45.<br>PMID: 22393552 [PubMed - indexed for MEDLINE]<br>Related citations                                                    | Adenosine A1 receptors mediate local<br>anti-nociceptive eff [Nat Neurosci. 2010]<br>Acupuncture for chronic low back<br>pain [BMC Musculoskelet Disord. 2010]                                          |  |  |  |
| 3.                                                                 | Complementary and alternative modalities to relieve osteoarthritis symptoms.<br>Fouladbakhsh J.<br>Am J Nurs. 2012 Mar;112(3 Suppl 1):S44-51. Review.<br>PMID: 22373747 [PubMed - indexed for MEDLINE]<br>Related citations | See more<br>590 free full-text articles in<br>PubMed Central<br>Risk of bias tool in systematic                                                                                                    |  |  |  |
| <b>4</b> .                                                         | [Research on basic questions of intellectual property rights of <b>acupuncture</b> and moxibustion]<br>Dong GF, Wu XD, Han YJ, Meng H, Wang X.<br>Zhen Ci Yan Jiu. 2011 Dec;36(6):457-60. Chinese.                          | I. Moxibustion down-regulates colonic<br>epithelial ([World J Gastroenterol. 2011]<br>Motion style acupuncture treatment<br>(N IBMC Complement Altern Mod. 2011]                                        |  |  |  |

### Suche nach MeSH-Terms zum Aspekt Migräne

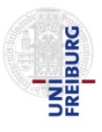

| S NCBI Resources ⊙ How To ⊙                                                                                                    | My NCBI Sign In                                                                              |
|----------------------------------------------------------------------------------------------------|----------------------------------------------------------------------------------------------|
| MeSH MeSH migraine<br>Save search Limits Advanced                                                                                                    | Search Help                                                                                  |
| Display Settings: Summary, 20 per page       Send to: Send to: | PubMed search builder   PubMed search builder    Add to search builder  AND ▼  Search PubMed |
| <ul> <li>Migraine with Aura</li> <li>A subtype of migraine disorder, characterized by recurrent attacks of reversible neurological symptoms (aura) that precede or accompany the headache. Aura may include a combination of sensory disturbances, such as blurred VISION; HALLUCINATIONS; VERTIGO; NUMBNESS; and difficulty in concentrating and speaking. Aura is usually followed by features of the COMMON MIGRAINE, such as PHOTOPHOBIA; PHONOPHOBIA; and NAUSEA. (International Classification of Headache Disorders, 2nd ed. Cephalalgia 2004: suppl 1) Year introduced: 2006 (2000)</li> </ul>                                                                                                    | Find related data<br>Database: Select<br>Find items<br>Search details ▲                      |
| <ul> <li>Ophthalmoplegic Migraine</li> <li>Childhood-onset of recurrent headaches with an oculomotor cranial nerve palsy. Typically, ABDUCENS NERVE; OCULOMOTOR NERVE; and TROCHLEAR NERVE are involved with DIPLOPIA and BLEPHAROPTOSIS.<br/>Year introduced: 2012</li> </ul>                                                                                                    | "migraine disorders" [MeSH<br>Terms] OR migraine [Text<br>Word]                              |

### Eingrenzung der Suche mittels Subheadings

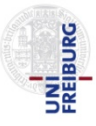

| SNCBI Resources 🗵 How To 🔇                                                               | 9                                                     |                                                     | My NCBI Sign In                                                    |
|------------------------------------------------------------------------------------------|-------------------------------------------------------|-----------------------------------------------------|--------------------------------------------------------------------|
| MeSH MeSH                                                                                | •                                                     |                                                     | Search                                                             |
|                                                                                          | Limits Advanced                                       |                                                     | Help                                                               |
| <u>Display Settings:</u>                                                                 |                                                       | Send to                                             | u: ♥<br>PubMed search builder                                      |
| Migraine Disorders                                                                       |                                                       |                                                     |                                                                    |
| Mittels der <b>Subheadings</b> (Ar<br><b>Therapie</b> oder <b>Prävention</b><br>Migräne. | uswahl durch Anhaken) si<br>von Migräne und nicht z.E | uchen Sie z.B. gezielt nach<br>3. nach Diagnose von | Bei nur einem<br>Term ist es ega<br>AND oder OR<br>ausgewählt ist. |
| PubMed search builder options                                                            |                                                       |                                                     | Add to search builder AND -                                        |
| Subheadings:                                                                             |                                                       |                                                     | Search PubMed                                                      |
| _                                                                                        |                                                       |                                                     | Search abmed                                                       |
| blood                                                                                    | etiology                                              | prevention and control                              |                                                                    |
| Cerebrospinal fluid                                                                      | genetics                                              | psychology                                          | Schritte:                                                          |
| chemically induced                                                                       | history                                               | adiography                                          | 1 und 2 Satzan Sia ainan Hakan                                     |
|                                                                                          | immunology                                            | radionuclide imaging                                | bei den gewünschten Subheadings                                    |
| Complications                                                                            | i metabolism                                          | i radiotherapy                                      | 3 Klicken Sie auf Add to Search                                    |
| Congenital                                                                               |                                                       | rehabilitation                                      | Builder                                                            |
| 🛄 diagnosis                                                                              | i mortality                                           | 2 secretion                                         |                                                                    |
| diet therapy                                                                             |                                                       | surgery                                             |                                                                    |
| i drug therapy                                                                           | parasitology                                          | M therapy                                           |                                                                    |
|                                                                                          | pathology                                             | ultrasonography                                     | Recent activity                                                    |
|                                                                                          | i pnysiology                                          | 📖 urine                                             | <u>Turn Off</u> <u>Clear</u>                                       |
| ethnology                                                                                | physiopathology                                       |                                                     | Q migraine (9)<br>MeSH                                             |
| Restrict to MeSH Major Topic.                                                            |                                                       |                                                     | Q ("Acupuncture Therapy"[Mesh])                                    |

### PubMed Suche ausführen

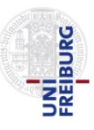

| S NCBI Resources ⊙ Ho                                                                                                    | ow To 오                                                                                                    |                                                                                                    | My NCBI Sign In                                                                                                    |
|----------------------------------------------------------------------------------------------------|----------------------------------------------------------------------------------------------------|----------------------------------------------------------------------------------------------------|----------------------------------------------------------------------------------------------------|
| MeSH Me                                                                                                    | eSH   Limits Advanced                                                                                                    |                                                                                                    | Search<br>Help                                                                                                    |
| Display Settings:<br>Wigraine Disorders<br>A class of disabling primary hea<br>major subtypes are common m<br>(International Classification of H<br>Year introduced: 2006 (1963)                                                                                                    | adache disorders, characterized by recurrent unilat<br>n <b>igraine</b> (without aura) and classic <b>migraine</b> (with<br>Headache Disorders, 2nd ed. Cephalalgia 2004: sup                                                                           | Send to:<br>Der ausgewählt MeSH<br>Term erscheint mit den<br>gewählten Subheadings<br>im PubMed Search<br>builder.                                                                                                    | PubMed search builder  ( "Migraine Disorders/prevention and control" [Mesh] OR "Migraine Disorders/therapy" [Mesh] )                                                                                                    |
| PubMed search builder options<br>Subheadings:                                                                                                    | S Schritte<br>1. Klicken S<br>um die Suc                                                                                                    | e:<br>Sie auf <b>Search PubMed</b><br>he zu starten.                                                                                                    | Add to search builder AND -<br>Search PubMed                                                                                                    |
| <ul> <li>blood</li> <li>cerebrospinal fluid</li> <li>chemically induced</li> <li>classification</li> <li>complications</li> <li>congenital</li> <li>diagnosis</li> <li>diet therapy</li> <li>drug therapy</li> <li>economics</li> <li>enzymology</li> <li>epidemiology</li> <li>ethnology</li> </ul> | <ul> <li>etiology</li> <li>genetics</li> <li>history</li> <li>immunology</li> <li>metabolism</li> <li>microbiology</li> <li>mortality</li> <li>nursing</li> <li>parasitology</li> <li>pathology</li> <li>physiology</li> <li>physiopathology</li> </ul> | <ul> <li>psychology</li> <li>radiography</li> <li>radionuclide imaging</li> <li>radiotherapy</li> <li>rehabilitation</li> <li>secretion</li> <li>surgery</li> <li>therapy</li> <li>ultrasonography</li> <li>urine</li> <li>virology</li> </ul> | Related information       ▲         PubMed       ●         PubMed - Major Topic       ●         Clinical Queries       ●         NLM MeSH Browser       ●         Recent activity       ▲         Turn Off Clear       ●         Q migraine (9)       ■ |
| Restrict to MeSH Major Top                                                                                                    | pic.                                                                                                    |                                                                                                    | Q ("Acupuncture Therapy"[Mesh])                                                                                                    |

# Liste der gefundenen Zitate zum Aspekt Migräne

MeSH Suche mit Eingrenzung mittels Subheadings

| Since Resources How To Since Since S | befinden eich nun wieder                                                                                                    |
|----------------------------------------------------------------------------------------------------|----------------------------------------------------------------------------------------------------|
| PubMed.gov<br>US National Library of Medicine<br>National Institutes of Health PubMed   PubMed   ("Migraine Disorders/prevention and control"[Mesh] Of der der der der der der der der der der                                                                                                    | PubMed-Suchoberfläche.                                                                                                    |
| Display Settings:       Summary, 20 per page, Sorted by Recently Added       Send to:         Results:       1 to 20 of 9028       <                                                                                                    | Filter your results:<br>All (9028)<br>Free Full Text (769)<br>Review (2027)<br>Manage Filters<br><b>Titles with your search terms</b><br>[On the incidence of ocular disorders<br>in severe migr: [Riv Crit Clin Med. 1968]<br>[Precipitating role of shock therapy in<br>various [Ann Med Psychol (Paris). 1955] |
| <ul> <li>Talking about migraine.</li> <li>Rizzoli PB.<br/>Harv Health Lett. 2012 Jan;37(3):6. No abstract available.<br/>PMID: 22400160 [PubMed - indexed for MEDLINE]<br/>Related citations</li> <li>Discussion: Migraine surgery practice patterns and attitudes.</li> <li>Guyuron B.</li> </ul>                                                                                                    | 389 free full-text articles in<br>PubMed CentralMigraine-like headache in a patient with<br>complement 1 [J Korean Med Sci. 2012]Beta-blocker migraine prophylaxis<br>affects the exc [J Headache Pain. 2012]Review Rapid improvement of a<br>complex migra [J Headache Pain. 2012]                               |
| Plast Reconstr Surg. 2012 Mar;129(3):629-30. No abstract available.                                                                                                    | See all (389)                                                                                                    |

### Weitere Suchmöglichkeit

### Anzeige der History und Kombination der bisherigen Suchen

|        |   | 1.71     |
|--------|---|----------|
|        |   |          |
|        |   | œ        |
|        |   |          |
|        |   | - 61     |
| 121-14 |   |          |
|        |   |          |
|        | Z |          |
|        | = | <b>~</b> |
|        | _ | <b></b>  |
|        |   |          |
|        |   |          |

| NCBI Resources How To   Publed.gov Schritte:   US National Library of Medicine   National Institutes of Health     PubMed     ("Migraine Disorders/prevent     1   and co   National Institutes of Health     PubMed     ("Migraine Disorders/prevent     1   and co   National Institutes of Health     PubMed     ("Migraine Disorders/prevent     1   and co     1     Note:     1     1     1     1     1     1     1     1     1     1     1     1     1     1     1     1     1     1     1     1     1     1     1     1     1     1     1     1     1     1     1     1     1     1     1     1 | <b>Advanced</b> um die <b>Search</b>                                                                                                    |
|----------------------------------------------------------------------------------------------------|----------------------------------------------------------------------------------------------------|
| Display Settings:       Summary, 20 per page, Sorted by Recently Added       Send to:       ♥         Results:       1 to 20 of 9028       <       First < Prev Page 1 of 452                                                                                                    | Filter your results:<br>All (9028)                                                                                                    |
| <ul> <li>Botulinum toxin A for prophylactic treatment of migraine and tension headaches in adults: a</li> <li>meta-analysis.</li> <li>Jackson JL, Kuriyama A, Hayashino Y.</li> <li>JAMA. 2012 Apr 25;307(16):1736-45.</li> <li>PMID: 22535858 [PubMed - indexed for MEDLINE]</li> <li>Related citations</li> </ul>                                                                                                    | Free Full Text (769)         Review (2027)         Manage Filters         Titles with your search terms         Image Filters         Image Filters         Image Filters         Titles with your search terms         Image Filters         Image Filters         Image Filters |
| <ul> <li>[Neurostimulation: which place in the treatment of refractory headaches?].</li> <li>Magis D, Schoenen J.<br/>Rev Med Liege. 2012 Feb;67(2):85-90. Review. French.</li> <li>PMID: 22482238 [PubMed - indexed for MEDLINE]<br/>Related citations</li> </ul>                                                                                                    | [Precipitating role of shock therapy in<br>various [Ann Med Psychol (Paris). 1955]<br>See more                                                                                                    |
| <ul> <li>Talking about migraine.</li> <li>Rizzoli PB.<br/>Harv Health Lett. 2012 Jan;37(3):6. No abstract available.<br/>PMID: 22400160 [PubMed - indexed for MEDLINE]<br/>Related citations</li> </ul>                                                                                                    | 389 free full-text articles in<br>PubMed CentralMigraine-like headache in a patient with<br>complement 1 [J Korean Med Sci. 2012]Beta-blocker migraine prophylaxis<br>affects the exc [J Headache Pain. 2012]                                                                     |
| <ul> <li>Discussion: Migraine surgery practice patterns and attitudes.</li> <li>Guyuron B.<br/>Plast Reconstr Surg. 2012 Mar;129(3):629-30. No abstract available.</li> </ul>                                                                                                    | Review Rapid improvement of a complex migra [J Headache Pain. 2012] See all (389)                                                                                                    |

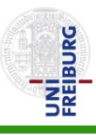

| SINCDI Re  | esources 🖄 🛛                                                                      | HOW TO C                                                                              | <u> </u>                                        |                              |                              |                                   |                          |                  |                                    |                               |                     |                     |          |     |   |           |                                   | N                                                          | Iy NCBI  |
|------------|-----------------------------------------------------------------------------------|---------------------------------------------------------------------------------------|-------------------------------------------------|------------------------------|------------------------------|-----------------------------------|--------------------------|------------------|------------------------------------|-------------------------------|---------------------|---------------------|----------|-----|---|-----------|-----------------------------------|------------------------------------------------------------|----------|
| PubMed Hom | ne More R                                                                         | lesources                                                                             | •                                               | Help                         |                              |                                   |                          |                  |                                    |                               |                     |                     |          |     |   |           |                                   |                                                            |          |
| ubMed Adv  | vanced Se                                                                         | arch B                                                                                | uilder                                          |                              |                              |                                   |                          |                  |                                    |                               |                     |                     |          |     |   |           | Yo                                | ou <mark>Tube</mark>                                       | Tutorial |
|            | Use the buil                                                                      | der belo                                                                              | / to cre                                        | eate you                     | ur se                        | earcl                             | h                        |                  |                                    |                               |                     |                     |          |     |   |           |                                   |                                                            | ]        |
| Ē          | <u>Edit</u>                                                                       |                                                                                       |                                                 |                              |                              |                                   |                          |                  |                                    |                               |                     |                     |          |     |   |           |                                   | <u>Clea</u>                                                | <u>r</u> |
| I          | Builder                                                                           |                                                                                       |                                                 |                              |                              |                                   |                          |                  |                                    |                               |                     |                     |          | _   |   |           |                                   |                                                            |          |
|            | All                                                                               | I Fields                                                                              |                                                 | -                            |                              |                                   |                          |                  |                                    |                               |                     |                     |          | 0   | - | Show inde | x list                            | <u>t</u>                                                   |          |
| [          | AND - All                                                                         | l Fields                                                                              |                                                 | T                            |                              |                                   |                          |                  |                                    |                               |                     |                     |          | 0   | 0 | Show inde | <u>x list</u>                     | <u>t</u>                                                   |          |
| Hier       | AND - All<br>Search or<br>sehen Sie                                               | IFields<br>r <u>Add to h</u><br>e die Lis                                             | <u>story</u><br>ste de                          | •<br>er bish                 | neri                         | igen                              | ו Suc                    | chanf            | frager                             | n                             |                     |                     |          | 0   | 0 | Show inde | x list                            | <u>t</u>                                                   |          |
| Hier       | AND - All<br>Search or<br>sehen Sie<br>History                                    | IFields<br>r <u>Add to h</u><br>die Lis                                               | <u>story</u><br>ste de                          | •<br>er bish                 | neri                         | igen                              | n Suc                    | chanf            | frager                             | n                             |                     |                     |          | 0   | 0 | Show inde | x list                            | <u>t</u><br>r history                                      | Ĺ        |
| Hier       | AND - All<br>Search or<br>sehen Sie<br>History<br>Search Ac                       | l Fields<br>r <u>Add to h</u><br>e die Lis<br>dd to<br>uilder                         | istory<br>ste de                                | •<br>er bish                 | neri                         | igen                              | ו Suc                    | chanf            | rager<br>Que                       | n<br>ary                      |                     |                     |          | 0   | 0 | Show inde | x list                            | <u>t</u><br>r history<br>Time                              | -<br>/   |
| Hier       | AND → All<br>Search or<br>sehen Sie<br>History<br>Search Ad<br>bu<br>#8 A         | I Fields<br>r <u>Add to h</u><br>e die Lis<br>dd to<br>uilder                         | istory<br>iste de<br>Gearch (<br><b>Jisorde</b> | vr bish<br>"Migra            | neri<br>aine                 | igen<br>• Disc                    | n Suc<br>orders/<br>sh]) | chanf<br>s/preve | Frager<br>Que                      | n<br>ery<br>and co            | ontrol"[            | Mesh] O             | R "Migra | ine | 0 | Show inde | Clear                             | <u>t</u><br><u>r history</u><br>Time<br>2:32:58            | Ĺ        |
| Hier       | AND → All<br>Search or<br>sehen Sie<br>History<br>Search Ad<br>bu<br>#8 4<br>#5 4 | I Fields<br>r <u>Add to h</u><br>die Lis<br>dd to<br>uilder<br><u>Add</u><br><u>S</u> | story<br>ste de<br>search (<br>Search (         | r bish<br>"Migra<br>rs/thera | neri<br>aine<br>apy"<br>unct | igen<br>e Disc<br>"[Mes<br>ture ] | orders<br>sh])<br>Therap | chanf<br>s/preve | Frager<br>Que<br>ention<br>esh]) 0 | n<br>ery<br>and co<br>DR "Act | ontrol"[<br>upunctu | Mesh] O<br>ure"[Mes | R "Migra | ine | 0 | Show inde | x list<br>Clear<br>28 12<br>92 12 | <u>t</u><br><u>r history</u><br>Time<br>2:32:58<br>2:31:00 | 2        |

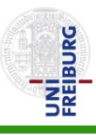

| S NCBI Resources | How To                 | ) ♥                                |                                                         |                    |                 |                | My NCBI Sign In   |
|------------------|------------------------|------------------------------------|---------------------------------------------------------|--------------------|-----------------|----------------|-------------------|
| PubMed Home M    | ore Resourc            | es 🔻 Help                          |                                                         |                    |                 |                |                   |
| PubMed Advance   | d Search               | Builder                            |                                                         |                    |                 |                | You Tube Tutorial |
| Use the          | builder be             | low to create you                  | ur search                                               |                    |                 |                |                   |
| Edit             |                        |                                    |                                                         |                    |                 |                | Clear             |
| Builder          | All Fields             |                                    |                                                         |                    | • <u>Sh</u>     | ow index l     | ist               |
| AND -            | All Fields             | . ▼                                |                                                         |                    | • • Sh          | ow index l     | ist               |
| Search           | or <u>Add to</u>       | <u>o history</u>                   |                                                         |                    |                 | Cle            | ar history        |
| Search           | Add to<br>builder      |                                    | Query                                                   |                    |                 | ltems<br>found | Time              |
| <u>#8</u>        | Add                    | Search ( "Migra<br>Disorders/thera | aine Disorders/prevention and control'<br>apy''[Mesh] ) | "[Mesh] OR "Migrai | ne              | <u>9028</u>    | 2:32:58           |
| <u>#5</u>        | Add                    | Search ("Acupu                     | uncture Therapy"[Mesh]) OR "Acupunc                     | ture"[Mesh]        |                 | <u>14992</u>   | 2:31:00           |
| <u>#1</u>        | Add                    | Search acupun                      | ncture migraine                                         |                    |                 | <u>307</u>     | 2:23:46           |
| Suo<br>Lüo       | chschritte<br>ken in d | e können and<br>er Nummerie        | ders durchnummeriert sein.<br>erung können vorkommen.   | Anzah<br>gefund    | l der<br>leanen | Zitate.        |                   |

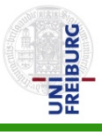

| S NCBI Resources 🗵 How To 🗹                                                                                                    | My NCBI Sign In   |
|----------------------------------------------------------------------------------------------------|-------------------|
| PubMed Home More Resources T Help                                                                                                    |                   |
| PubMed Advanced Search Builder                                                                                                    | You Tube Tutorial |
| Jse the builder below to create your search                                                                                                    |                   |
| Edit Schritte:                                                                                                    | <u>Clear</u>      |
| <b>1.</b> Klicken Sie auf <b>Edit</b> . Somit öffnet sich ein Eingabefeld. Dieser Schritt erlaubt Ihnen eine größere Kontrolle über die Suche als die Verwendung des |                   |
| unten angezeigten Search Builders.<br>Bei einfachen Suchkombinationen (ohne gemischte Verbindungen von AND                                                           |                   |
| AND - und OR) genügt i.d.R. die Überführung der Suchschritte in das Eingabefeld durch Add.                                                                           |                   |
| Search<br>Achten Sie zudem darauf den Hinweistext im Eingabefeld vollständig zu<br>löschen.                                                                          |                   |
| History <u>C</u>                                                                                                    | lear history      |

| Search    | Add to builder | Query                                                                                              | ltems<br>found | Time     |
|-----------|----------------|----------------------------------------------------------------------------------------------------|----------------|----------|
| <u>#8</u> | <u>Add</u>     | Search ( "Migraine Disorders/prevention and control"[Mesh] OR "Migraine Disorders/therapy"[Mesh] ) | <u>9028</u>    | 12:32:58 |
| <u>#5</u> | Add            | Search ("Acupuncture Therapy"[Mesh]) OR "Acupuncture"[Mesh]                                        | 14992          | 12:31:00 |
| <u>#1</u> | Add            | Search acupuncture migraine                                                                        | <u>307</u>     | 12:23:46 |

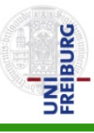

| S NCBI Re         | esources 🖸                | How To 🕑                                                                                             |                                                                                                    |                                                             |                                                             | My NCBL S                                                                                               | ign In                             |
|-------------------|---------------------------|----------------------------------------------------------------------------------------------------|----------------------------------------------------------------------------------------------------|-------------------------------------------------------------|-------------------------------------------------------------|----------------------------------------------------------------------------------------------------|------------------------------------|
| PubMed Hom        | ne More                   | Resources 🔻 Help                                                                                     |                                                                                                    |                                                             |                                                             |                                                                                                    |                                    |
| PubMed Ad         | vanced §                  | Search Builder                                                                                       |                                                                                                    |                                                             |                                                             | You Tube Tutorial                                                                                       |                                    |
| 2                 | #5 AND<br>ancel<br>Search | #8Schritte:<br>1. Geben Sie #<br>Die Suchnumn<br>2. Mit Search #<br>Achten Sie dar<br>groß zu schrei | # <b>5 AND #8</b> in die E<br>nern können bei Ihn<br>starten Sie die Such<br>rauf die Boolschen O<br>ben. | ngabezeile ein.<br>en anders sein.<br>e.<br>peratoren immer | Der Bools<br>verknüpf<br>Dadurch<br>die die A<br>gleichzeit | sche-Operator <b>A</b><br>t die zwei Sucha<br>werden nur Zita<br>nfragen <b>#5</b> und<br>tig erfüllen. | ND<br>anfragen.<br>ate gesuc<br>#8 |
| I                 | History                   |                                                                                                    |                                                                                                    |                                                             | <u>(</u>                                                    | Clear history                                                                                           |                                    |
|                   | Search                    |                                                                                                    | Query                                                                                                    |                                                             | Items found                                                 | Time                                                                                                    | _                                  |
|                   | #8                        | Search("Migraine Disorders<br>Disorders/therapy"[Mesh])                                              | /prevention and control"[                                                                                 | Mesh] OR "Migraine                                          | <u>9028</u>                                                 | 12:32:58                                                                                                |                                    |
|                   | #5                        | Search ("Acupuncture Thera                                                                           | py"[Mesh]) OR "Acupunct                                                                                   | ıre"[Mesh]                                                  | <u>14992</u>                                                | 12:31:00                                                                                                | _                                  |
|                   | #1                        | Search acupuncture migrain                                                                           | e                                                                                                    |                                                             | <u>307</u>                                                  | 12:23:46                                                                                                | _                                  |
| You are here: NCE | 3I > Literature           | > PubMed                                                                                             |                                                                                                    |                                                             |                                                             | Write to the He                                                                                         | lp Desk                            |
| GETTING START     | ED                        | RESOURCES                                                                                            | POPULAR                                                                                                   | FEATURED                                                    | NC                                                          | BI INFORMATION                                                                                          |                                    |
| NCBI Education    |                           | Chemicals & Binassavs                                                                                | DubMed                                                                                                    | Canatic Testing Dec                                         | nistov Abv                                                  | out NCRI                                                                                                |                                    |
# Liste der gefundenen Zitate aus der Kombination von Suchanfragen

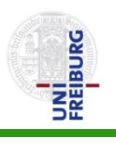

| SNCBI Resources 🕑 How To 🖸                                                                                                    | My NCBI Sign In                                                 |
|----------------------------------------------------------------------------------------------------|-----------------------------------------------------------------|
| PubMed PubMed + #5 AND #8<br>US National Library of Medicine<br>National Institutes of Health N RSS Save search Limits Advanced                                                                                                    | Search Help                                                     |
| Display Settings:       Summary, 20 per page, Sorted by Recently Added       Send to:         Results:       1 to 20 of 207       <       First < Prev Page 1 of 11 Next > Last >>                                                                                                    | Filter your results:<br>All (207)                               |
| <ul> <li>Acupuncture versus topiramate in chronic migraine prophylaxis: a randomized clinical trial.</li> <li>Yang CP, Chang MH, Liu PE, Li TC, Hsieh CL, Hwang KL, Chang HH.<br/>Cephalalgia. 2011 Nov;31(15):1510-21. doi: 10.1177/0333102411420585. Epub 2011 Oct 21.<br/>PMID: 22019576 [PubMed - indexed for MEDLINE]<br/>Related citetions</li> </ul> | Free Full Text (16)<br>Review (25)<br>Manage Filters            |
| <ul> <li>[Randomized controlled clinical trials for acupuncture treatment of aura-absence migraine patients].</li> <li>Wu JP, Gu SZ.<br/>Zhen Ci Yan Jiu. 2011 Apr;36(2):128-31, 149. Chinese.</li> <li>PMID: 21717781 (PubMed - indexed for MEDLINE).</li> </ul>                                                                                           | Find related data       Database:       Select       Find items |
| <ul> <li><u>Related citations</u></li> <li><u>Efficacy of acupuncture for migraine prophylaxis: a single-blinded, double-dummy, randomized controlled</u></li> <li><u>trial.</u></li> </ul>                                                                                                    | Search details                                                  |
| Wang LP, Zhang XZ, Guo J, Liu HL, Zhang Y, Liu CZ, Yi JH, Wang LP, Zhao JP, Li SS.<br>Pain. 2011 Aug;152(8):1864-71. Epub 2011 May 26.<br>PMID: 21616596 [PubMed - indexed for MEDLINE]<br><u>Related citations</u>                                                                                                    | <br>Search See more                                             |
| <ul> <li>Integrative approach to migraine using traditional European, Indian and chinese medicine: a case report.</li> <li>Wilson E, Rampp T, Wen M, Musial F, Dobos GJ.<br/>Forsch Komplementmed. 2011;18(2):84-90. doi: 10.1159/000324853. Epub 2011 Apr 5.</li> </ul>                                                                                    | Recent activity                                                 |

### Limits

#### Eingrenzen der Trefferliste

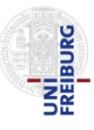

| S NCBI                                     | Resources        How To        Dieses Ergebnis kann to Limits eingrenzen.         d.gov       PubMed       #5 AND #8       1       Schritte:         ry of Medicine s of Health       Imits Save search       Limits A       Schritte: | man über                           | My NCBI Sign In<br>Search<br>Help |
|--------------------------------------------|----------------------------------------------------------------------------------------------------|------------------------------------|-----------------------------------|
| <u>Display Set</u>                         | tings: Summary, 20 per page, Sorted by Recently Added                                                                                                    | Filter your results:<br>All (207)  |                                   |
| Results: 1                                 | I to 20 of 207 << First < Prev Page 1 of 11 Next > Last >> octure versus topiramate in chronic migraine prophylaxis: a randomized clinical trial                                                                                       | Free Full Text (16)<br>Review (25) |                                   |
| 1. Yang C<br>Cephala<br>PMID: 2<br>Related | P, Chang MH, Liu PE, Li TC, Hsieh CL, Hwang KL, Chang HH.<br>Ilgia. 2011 Nov;31(15):1510-21. doi: 10.1177/0333102411420585. Epub 2011 Oct 21.<br>2019576 [PubMed - indexed for MEDLINE]<br>citations                                   | Eind related data                  | Manage Filters                    |
| [Rando                                     | mized controlled clinical trials for acupuncture treatment of aura-absence migraine patients].                                                                                                    | Database: Select                   |                                   |
| 2. Wu JP,<br>Zhen Ci<br>PMID: 2            | Gu SZ.<br>Yan Jiu. 2011 Apr;36(2):128-31, 149. Chinese.<br>1717781 [PubMed - indexed for MEDLINE]                                                                                                    | Find items                         |                                   |
| Related                                    | <u>citations</u>                                                                                                    | Search details<br>#5 AND #8        |                                   |
| 3. <u>trial.</u><br>Wang l                 | P, Zhang XZ, Guo J, Liu HL, Zhang Y, Liu CZ, Yi JH, Wang LP, Zhao JP, Li SS.                                                                                                    | <u>l</u>                           |                                   |
| Pain. 20<br>PMID: 2<br><u>Related</u>      | Anmerkung: Die Abbildungen auf den Folien 38-40 gelten in die demnächst nicht mehr. Unmittelbar nach Fertigstellung dieser A                                                                                                    | eser Form<br>nleitun <u>g hat</u>  | it.                               |
| Integra                                    | PubMed eine Änderung für die Anzeige der Limits angekündigt.<br>sind dann auf der linken Spalte der Results-Seite zu finden: me                                                                                                    | Die Limits<br>hr Info siehe:       | See more                          |
| Forsch                                     | www.nlm.nih.gov/pubs/techbull/mj12/mj12_pm_sidebar.html                                                                                                    |                                    |                                   |

## Limits

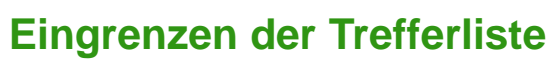

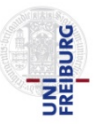

| Limits                                                                                                    |              |                                                                                                    |
|----------------------------------------------------------------------------------------------------|--------------|----------------------------------------------------------------------------------------------------|
| Dates                                                                                                    |              |                                                                                                    |
| Published in the Last: Any date -                                                                                           |              |                                                                                                    |
| Type of Article  Lutonal  Letter  Meta-Analysis  Practice Guideline  Randomized Controlled Trial                            |              | Languages  English French German Italian                                                                                                    |
| Species                                                                                                    |              | Sex                                                                                                    |
| <ul> <li>Humans</li> <li>Animals</li> </ul>                                                                                 |              | Male Female                                                                                                    |
| Subsets                                                                                                    |              | Ages                                                                                                    |
| <ul> <li>AIDS</li> <li>Bioethics</li> <li>Cancer</li> <li>Complementary Medicine</li> <li>Core clinical iournals</li> </ul> | •            | <ul> <li>All Infant: birth-23 months</li> <li>All Child: 0-18 years</li> <li>All Adult: 19+ years</li> <li>Newborn: birting</li> <li>Infant: 1-23 r Schritte:</li> </ul> |
| Text Options  Links to full text Links to free full text Abstracts                                                          |              | Search Field1. Sind Sie nur an randomisierten Studien<br>interessiert, wählen Sie im Kasten Type of<br>Article das Kästchen neben Randomized<br>Controlled Trial aus.    |
|                                                                                                    | 2<br>Reset S | (Hierfür müssen Sie nach unten scrollen.)<br>2. Mit Search starten Sie die Suche.<br>earch                                                                               |

### Limits

#### Eingegrenzte Trefferliste

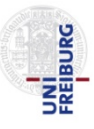

| S NCBI Resources 🕑 How To 🕑                                                                                                    | Die Trefferzahl wurde auf eine<br>überschaubare Anzahl reduzier |
|----------------------------------------------------------------------------------------------------|-----------------------------------------------------------------|
| PubMed.gov<br>US National Library of Medicine #5 AND #8                                                                                                    | Search                                                          |
| National Institutes of Health SI RSS Save search Limits Advanced                                                                                                    | Help                                                            |
| <u>Display Settings:</u> ♥ Summary, 20 per page, Sorted by Recently Added <u>Send to:</u> ♥                                                                                                    | Filter your results:                                            |
| Limits Activated: Randomized Controlled Trial Change   Remove                                                                                                    | All (47)                                                        |
|                                                                                                    | Free Full Text (5)                                              |
| Results: 1 to 20 of 47     Achtung:     Next > Last >>                                                                                                    | Review (0)                                                      |
| <ul> <li><u>Acupuncture versus topiramati</u></li> <li><u>1.</u> Yang CP, Chang MH, Liu PE, L</li> <li>Die Limits Funktion bleibt aktiv bis man sie</li> <li>Jöscht indem man <b>Remove</b> auswählt.</li> </ul> | Manage Filters                                                  |
| Cephalalgia. 2011 Nov;31(15):1510-21. doi: 10.1177/0333102411420585. Epub 2011 Oct 21.                                                                                                    | Find related data                                               |
| PMID: 22019576 [PubMed - indexed for MEDLINE]<br>Related citations                                                                                                    | Database: Select 🗸                                              |
| [Randomized controlled clinical trials for acupuncture treatment of aura-absence migraine patients].                                                                                                    | Find items                                                      |
| 2. Wu JP, Gu SZ.                                                                                                    |                                                                 |
| Zhen Ci Yan Jiu. 2011 Apr;36(2):128-31, 149. Chinese.<br>PMID: 21717781 (PubMed - indexed for MEDLINE)                                                                                                    | Search details                                                  |
| Related citations                                                                                                    | #5 AND #8 AND Randomized<br>Controlled Trial[ptyp]              |
| <ul> <li>Efficacy of acupuncture for migraine prophylaxis: a single-blinded, double-dummy, randomized</li> <li><u>controlled trial.</u></li> </ul>                                                               |                                                                 |
| Wang LP, Zhang XZ, Guo J, Liu HL, Zhang Y, Liu CZ, Yi JH, Wang LP, Zhao JP, Li SS.                                                                                                    |                                                                 |
| Pain. 2011 Aug;152(8):1864-71. Epub 2011 May 26.                                                                                                    | Search                                                          |
| Related citations                                                                                                    | See more                                                        |
|                                                                                                    |                                                                 |
| Ear acupuncture in the treatment of migraine attacks: a randomized trial on the efficacy of appropriate                                                                                                    | Recent activity                                                 |
| 4. versus inappropriate acupoints.                                                                                                    | Turn Off Close                                                  |

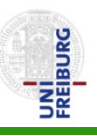

- Bei der Suche mit MeSH-Terms findet man nur verschlagwortete Artikel und sucht damit nach Literatur in der MEDLINE-Datenbank. PubMed enhält aber auch Artikel, die nicht zur MEDLINE-Datenbank gehören oder noch nicht verschlagwortet sind.
- Wir suchen daher in den folgenden Schritten mit verschiedenen Textwortvarianten und schließen anschließend Medline-Zitate aus, um nur unverschlagwortete Artikel zu finden. Eine Textwortsuche kann man auch f
  ür den verschlagworteten Teil als Erweiterung der Suche mit MeSH-Begriffen anwenden. Dies erh
  öht in der Regel den Recall, verringert aber meist die Precision.
- Eingabe folgender Suchbegriffe in die Eingabezeile: acupunct\*[tw] OR electroacupunct\*[tw] OR electro-acupunct[tw] Durch die Trunkierung mit \* berücksichtigen Sie variable Endungen.

- FREIBURG
- Das Feldkürzel [tw] bedeutet Textwort und sucht in den Feldern title, abstract, MeSH terms, MeSH Subheadings, Publication Types, Substance Names … nach dem Begriff als Zeichenfolge. Die Feldkürzel werden erklärt unter Help - Search Field Descriptions and Tags

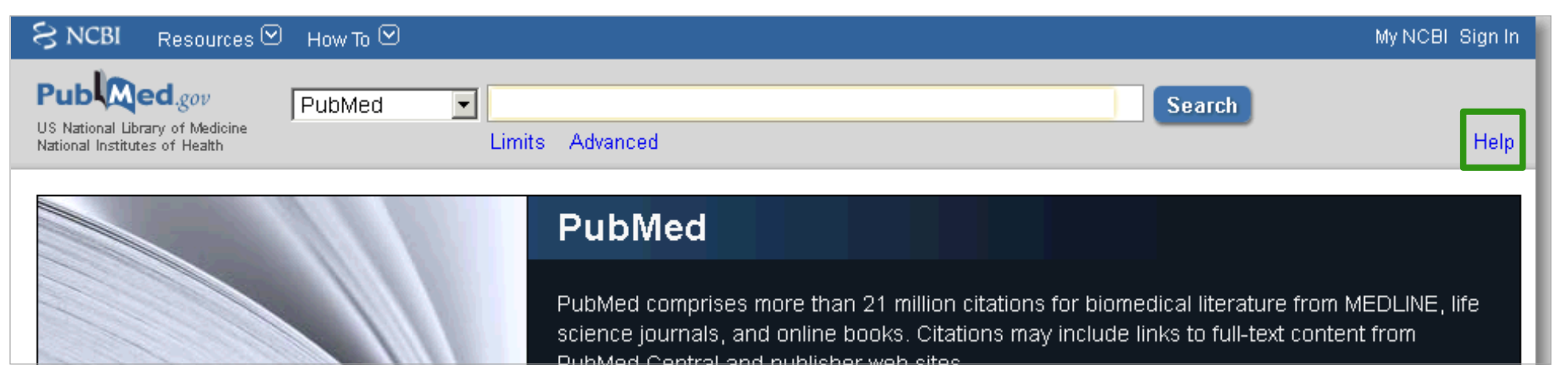

- Schreiben Sie die Begriffe in eine Zeile bei gemischten AND/OR Kombinationen in einer Zeile empfiehlt sich eine Klammerung (wie in der Mathematik). Sie können die Begriffe auch in einzelnen Schritten suchen und danach in der History mittels Suchnummer kombinieren.
- Achten Sie auf eine korrekte Schreibweise (da die Begriffe als Zeichenfolge gesucht werden).
- Mit Search starten Sie die Suche.

### Textwortsuche

#### Eingabe

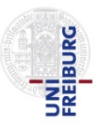

| S NCBI Resources 🕑 How To 🕑                                                                                                    | 2                                                                                                    | Jy NCBI Sign In                                    |
|----------------------------------------------------------------------------------------------------|----------------------------------------------------------------------------------------------------|----------------------------------------------------|
| Publiced.gov<br>US National Library of Medicine<br>National Institutes of Health                                                                               | acupunct*[tw] OR electroacupunct*[tw] OR electro-acupunct*[                                                                                                    | [tw] Search Help                                   |
| 1 <mark>isplay Settings:</mark>                                                                                                    | <ul> <li>Schritte:</li> <li>1. Falls noch nicht geschehen, entfernen Sie die Lir zuvor beschrieben indem Sie auf Remove klicken.</li> <li>2. Wie auf den Seiten zuvor beschrieben, geben Sie das Suchfeld ein:</li> </ul> | mits Funktion wie<br>e folgenden Text in           |
| Acupuncture versus topiramate in chro                                                                                                    | acupunct*[tw] OR electroacupunct*[tw] OR e<br>acupunct*[tw]                                                                                                    | electro-<br><u>Manage Filters</u>                  |
| Yang CP, Chang MH, Liu PE, Li TC, HS<br>Cephalalgia. 2011 Nov;31(15):1510-21. doi: 1<br>PMID: 22019576 [PubMed - indexed for MEDLI<br><u>Related citations</u> | 3. Klicken Sie auf Search.<br>NEJ                                                                                                    | Find related data     ▲       Database:     Select |
| <ul> <li>[Randomized controlled clinical trials for</li> <li>Wu JP, Gu SZ.</li> <li>Zhen Ci Yan Jiu. 2011 Apr;36(2):128-31, 149. Ci</li> </ul>                 | acupuncture treatment of aura-absence migraine patients].                                                                                                    | Find items                                         |
| PMID: 21717781 [PubMed - indexed for MEDLI<br>Related citations                                                                                                | NE]                                                                                                    | #5 AND #8                                          |
| <ul> <li><u>trial.</u></li> <li>Wang LP, Zhang XZ, Guo J, Liu HL, Zhar<br/>Pain. 2011 Aug;152(8):1864-71. Epub 2011 Ma</li> </ul>                              | ng Y, Liu CZ, Yi JH, Wang LP, Zhao JP, Li SS.                                                                                                    |                                                    |
| PMID: 21616596 [PubMed - indexed for MEDLI<br>Related citations                                                                                                | NE]                                                                                                    | Search See more                                    |
| <ul> <li>Integrative approach to migraine using to<br/>4. Wilson E. Rampp T. Wen M. Musial F. Do </li> </ul>                                                   | raditional European, Indian and chinese medicine: a case report.<br>bbos GJ.                                                                                                    | Recent activity                                    |

### Textwortsuche

#### Trefferliste

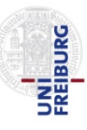

| SNCBI Resources 🛛 How To 🖂                                                                                                    | Mit der Textwortsuche erhalten Sie Zitate                                                                                                    |
|----------------------------------------------------------------------------------------------------|----------------------------------------------------------------------------------------------------|
| Public gov<br>US National Library of Medicine<br>National Institutes of Health<br>National Institutes of Health<br>National Institutes of Health                                                                                                    | aus dem verschlagworteten und dem<br>nicht verschlagworteten Teil in PubMed.                                                                                                    |
| Display Settings: ♥ Summary, 20 per page, Sorted by Recently Added Send to: ♥                                                                                                    | Filter your results:                                                                                                    |
| Results: 1 to 20 of 17293          Page         1         of 865         Next >         Last >>                                                                                                    | All (17293)<br>Free Full Text (1970)                                                                                                    |
| <ul> <li>Do Ibuprofen or glucosamine in addition to resistance exercise training improve muscle strength in<br/>patients with knee osteoarthritis?</li> <li>Woodhouse LJ.</li> <li>Clin J Sport Med. 2012 May;22(3):290-2.</li> <li>PMID: 22544062 [PubMed - in process]<br/>Related citations</li> </ul>                                                                                           | Review (2048)<br>Manage Filters<br>Titles with your search terms Sickle Cell Disease                                                                                                    |
| <ul> <li>Physiotherapy in the management of disorders of the temporomandibular joint-perceived effectiveness</li> <li>and access to services: a national United Kingdom survey.</li> <li>Rashid A, Matthews NS, Cowgill H.</li> <li>Br J Oral Maxillofac Surg. 2012 Apr 26. [Epub ahead of print]</li> <li>PMID: 22541647 [PubMed - as supplied by publisher]</li> <li>Related citations</li> </ul> | [GeneReviews™. 1993]<br>Novel and emerging treatments for<br>autism spec [Ann Clin Psychiatry. 2009]<br>Recent advances in postoperative pain<br>management. [Yale J Biol Med. 2010]<br>See more           |
| <ul> <li>Evaluating intense rehabilitative therapies with and without acupuncture for children with cerebral palsy:</li> <li>a randomized controlled trial.</li> <li>Duncan B, Shen K, Zou LP, Han TL, Lu ZL, Zheng H, Walsh M, Venker C, Su Y, Schnyer R, Caspi O. Arch Phys Med Rehabil. 2012 May;93(5):808-15.</li> <li>PMID: 22541308 [PubMed - in process]<br/>Related citations</li> </ul>    | 1012 free full-text articles in<br>PubMed Central▲Hiccup: mystery, nature and treatment.<br>[J Neurogastroenterol Motil. 2012]Characterizing acupuncture stimuli<br>using brain imaging w [PLoS One. 2012] |
| Thirty minute transcutaneous electric acupoint stimulation modulates resting state brain activities: A                                                                                                    | Randomized Comparison of the<br>Th (Evid Based Complement Alternat                                                                                                    |

#### **Textwortsuche**

#### Suche nach migrain\*[tw]

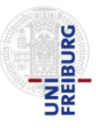

| Display Settings: © Summary, 20 per page, Sorted by Recently Added       Send to:       Schritte:         Results: 1 to 20 of 17293       <       First < Prey Page 1 of 865 Next > Last       1. Loschen Sie die vorherige Eingabe         Do Ibuprofen or glucosamine in addition to resistance exercise training improve muscle strength in       1. patients with knee osteoarthritis?       Voodhouse LJ.       2. Klicken Sie auf Search.         Uio J Sport Med 2012 May,22(3):290-2.       PMID: 22544062 (PubMed - in process)       Related citations       Fittes with your search terms *         Physiotherapy in the management of disorders of the temporomandibular joint-perceived effectiveness       Sckle Cell Disease       [GeneReviews **. 1993]         Novel and emerging treatments for autism spec (Ann Clin Psychiatry. 2009)       Recent advances in postoperative pain management. [Yale J Biol Med. 2010]         PhID: 225410427 (PubMed - as supplied by publisher]       Related citations       See more         Evaluating intense rehabilitative therapies with and without acupuncture for children with cerebral pasy.       a randomized controlled trial.         Duncan B, Shen K, Zou LP, Han TL, Lu ZL, Zheng H, Watsh M, Venker C, Su Y, Schnyer R, Caspi O, Arch Phys Med Rehabil. 2012 May;33(5):808-15.       Mide actations         PMID: 22541308 [PubMed - in process]       Related citations       Interventeret of Modil. 2012         Characterizing acupuncture stimuli using brain manage with Case in process.       Related citations       Intervent | NCBI       Resources       How To         Public gov       PubMed       Imigrain*[tw]         US National Library of Medicine       Netlowed Research         National Institutes of Health       RSS                                                                                                    | 2 My NCBI Sign In<br>Search<br>Help                                                                                                    |
|----------------------------------------------------------------------------------------------------|----------------------------------------------------------------------------------------------------|----------------------------------------------------------------------------------------------------|
| <ul> <li>Clin J Sport Med. 2012 May;22(3):290-2.</li> <li>PMID: 22544062 [PubMed - in process]</li> <li>Related citations</li> <li>Physiotherapy in the management of disorders of the temporomandibular joint-perceived effectiveness</li> <li>and access to services: a national United Kingdom survey.</li> <li>Rashid A, Matthews NS, Cowgill H.</li> <li>Br J Oral Maxillofac Surg. 2012 Apr 26. [Epub ahead of print]</li> <li>PMID: 22544647 [PubMed - as supplied by publisher]</li> <li>Related citations</li> <li>Evaluating intense rehabilitative therapies with and without acupuncture for children with cerebral palsy:</li> <li>a randomized controlled trial.</li> <li>Duncan B, Shen K, Zou LP, Han TL, Lu ZL, Zheng H, Walsh M, Venker C, Su Y, Schnyer R, Caspi O. Arch Phys Med Rehabil. 2012 May;93(5):808-15.</li> <li>PMID: 22544642 (in process]</li> <li>Related citations</li> <li>Thide minode serve noise to find the process of the temporomandibular point and without acupuncture for children with cerebral palsy:</li> <li>A randomized controlled trial.</li> <li>Duncan B, Shen K, Zou LP, Han TL, Lu ZL, Zheng H, Walsh M, Venker C, Su Y, Schnyer R, Caspi O. Arch Phys Med Rehabil. 2012 May;93(5):808-15.</li> <li>PMID: 22541308 [PubMed - in process]</li> <li>Related citations</li> </ul>                                                                                                    | Display Settings:       Summary, 20 per page, Sorted by Recently Added       Send to:         Results:       1 to 20 of 17293       << First < Prev Page 1 of 865 Next > Last >         Do Ibuprofen or glucosamine in addition to resistance exercise training improve muscle strength in       1.         patients with knee osteoarthritis?       Woodhouse LJ.                                                                                                    | Schritte:<br>1. Löschen Sie die vorherige Eingabe<br>und geben sie den Text migrain*[tw]<br>in das Suchfeld ein.<br>2. Klicken Sie auf Search.                                                                                                    |
| <ul> <li>Evaluating intense rehabilitative therapies with and without acupuncture for children with cerebral palsy:</li> <li>a randomized controlled trial.</li> <li>Duncan B, Shen K, Zou LP, Han TL, Lu ZL, Zheng H, Walsh M, Venker C, Su Y, Schnyer R, Caspi O.</li> <li>Arch Phys Med Rehabil. 2012 May;93(5):808-15.</li> <li>PMID: 22541308 [PubMed - in process]</li> <li>Related citations</li> </ul>                                                                                                    | <ul> <li>Clin J Sport Med. 2012 May;22(3):290-2.</li> <li>PMID: 22544062 [PubMed - in process]<br/>Related citations</li> <li>Physiotherapy in the management of disorders of the temporomandibular joint-perceived effectiveness</li> <li>and access to services: a national United Kingdom survey.</li> <li>Rashid A, Matthews NS, Cowgill H.</li> <li>Br J Oral Maxillofac Surg. 2012 Apr 26. [Epub ahead of print]</li> <li>PMID: 22541647 [PubMed - as supplied by publisher]<br/>Related citations</li> </ul> | Titles with your search termsSickle Cell Disease<br>[GeneReviews™. 1993]Novel and emerging treatments for<br>autism spec [Ann Clin Psychiatry. 2009]Recent advances in postoperative pain<br>management. [Yale J Biol Med. 2010]See more                                                                                       |
|                                                                                                    | <ul> <li>Evaluating intense rehabilitative therapies with and without acupuncture for children with cerebral palsy:</li> <li>a randomized controlled trial.</li> <li>Duncan B, Shen K, Zou LP, Han TL, Lu ZL, Zheng H, Walsh M, Venker C, Su Y, Schnyer R, Caspi O. Arch Phys Med Rehabil. 2012 May;93(5):808-15.</li> <li>PMID: 22541308 [PubMed - in process]<br/>Related citations</li> </ul>                                                                                                    | 1012 free full-text articles in       ►         PubMed Central       ►         Hiccup: mystery, nature and treatment.       [J Neurogastroenterol Motil. 2012]         Characterizing acupuncture stimuli       using brain imaging v [PLoS One. 2012]         Pandemized Comparison of the       Pandemized Comparison of the |

### Weitere Suchmöglichkeit

#### Anzeige der History und Kombination der bisherigen Suchen

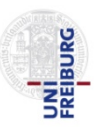

| SNCBI Resources How To                                                                                                    | h In                                                                              |
|----------------------------------------------------------------------------------------------------|-----------------------------------------------------------------------------------|
| Public gov       PubMed       migrain* [tw]       1       1. Klicken Sie ern die Search Histor         US National Library of Medicine National Institutes of Health       Image: Schult and the search Histor       Advanced       Image: Schult and the search Histor | neut auf <b>Advanced</b> um<br>ory zu sehen.                                      |
| Display Settings: ♥ Summary, 20 per page, Sorted by Recently Added Send to: ♥                                                                                                    | Filter your results:                                                              |
| Results: 1 to 20 of 25954         <         Prev         Page         1         of 1298         Next >         Last >>                                                                                                    | All (25954)<br>Free Full Text (2961)                                              |
| <ul> <li><u>A pediatric sporadic hemiplegic migraine case with perfusion abnormality in perfusion MRI and Diamox</u></li> <li><u>A pediatric sporadic hemiplegic migraine case with perfusion abnormality in perfusion MRI and Diamox</u></li> </ul>                    | Review (4819)                                                                     |
| Eom TH, Bin JH, Kim YH, Chung SY, Lee IG.                                                                                                    | Manage Filters                                                                    |
| Neurol Sci. 2012 May 1. [Epub ahead of print] No abstract available.<br>PMID: 22547402 [PubMed - as supplied by publisher]                                                                                                    | Results by year 🕒                                                                 |
| <ul> <li><u>Depression in headaches: chronification.</u></li> <li>Deligianni CI, Vikelis M, Mitsikostas DD.<br/>Curr Opin Neurol. 2012 Jun;25(3):277-83.<br/>PMID: 22547099 [PubMed - in process]<br/><u>Related citations</u></li> </ul>                               |                                                                                   |
|                                                                                                    | Titles with your search terms 🕒                                                   |
| <ul> <li><u>Discussion</u>: outcome companison of endoscopic and transpaipebral decompression for treatment of</li> <li><u>frontal migraine headaches.</u></li> </ul>                                                                                                   | Effectiveness of manual therapies: the<br>UK evidence rc [Chiropr Osteopat. 2010] |
| Amirlak B.<br>Plast Reconstr Surg. 2012 May;129(5):1120-2. No abstract available.                                                                                                    | Mitochondrial Disorders Overview<br>[GeneReviews™. 1993]                          |
| PMID: 22544096 [PubMed - in process]<br><u>Related citations</u>                                                                                                    | Non-pharmacological approach to<br>migraine prophylaxis: [Neurol Sci. 2010]       |
| Outcome comparison of endoscopic and transpalpebral decompression for treatment of frontal migraine                                                                                                    | See more                                                                          |
| 4. <u>neadaches.</u>                                                                                                    |                                                                                   |

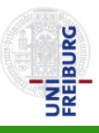

| SNCBI Resource              | s 🖸 🛛 How To                                       |                                                                                                    |           |   |                              | My                          | NCBI Sign In                    |
|-----------------------------|----------------------------------------------------|----------------------------------------------------------------------------------------------------|-----------|---|------------------------------|-----------------------------|---------------------------------|
| PubMed Home                 | Nore Resourc                                       | es 🔻 Help                                                                                                    |           |   |                              |                             |                                 |
| PubMed Advance              | d Search I                                         | Builder                                                                                                    |           |   |                              | You Tube T                  | utorial                         |
| 1 Use th<br>Edit<br>Builder | et<br>Schr<br>1. Klic<br>Altern<br>(ohne<br>mit Ac | ritte:<br>ken Sie auf Edit.<br>ativ: Bei einfachen Kombinationen<br>gemischte AND/ OR Verbindungen)<br>dd die Suchnummern in den Search |           |   |                              | <u>Clear</u>                |                                 |
|                             | Bullue                                             |                                                                                                    | 0         |   | Show index I                 | list                        |                                 |
| AND                         | <ul> <li>All Fields</li> </ul>                     | ▼                                                                                                    | 0         | 0 | Show index I                 | list                        |                                 |
| Searc                       | ch or <u>Add to</u>                                | <u>history</u>                                                                                                    |           | 1 | Auflistung<br>Jede Such      | j der <b>Se</b><br>ne bekor | <b>arch History</b><br>mmt eine |
| Search                      | Add to<br>builder                                  | Query                                                                                                    |           |   | Nummer,<br>kombinier<br>kann | die mar<br>rten Suc         | he benutzen                     |
| <u>#12</u>                  | Add                                                | Search migrain*[tw]                                                                                                    |           | _ |                              |                             | _                               |
| #11                         | Add                                                | Search acupunct*[tw] OR electroacupunct*[tw] OR electro-acupu                                                                           | unct*[tw] |   | 17293                        | 12:40:30                    |                                 |
| <u>#10</u>                  | Add                                                | Search #5 AND #8 Limits: Randomized Controlled Irial                                                                                    |           |   | 47                           | 12:40:00                    |                                 |
| #9                          | Add Add                                            | Search ( "Migraine Disorders/prevention and control"[Mesh] OR<br>Disorders/therapy"[Mesh] )                                             | "Migraine | ; | <u>207</u><br>9028           | 12:32:58                    |                                 |

#### Suchschritte kombinieren

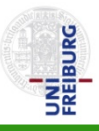

#### S NCBI Resources 🕑 How To 🖸 My NCBI Sign In PubMed Home More Resources 🔻 Help Schritte: You Tube Tutorial PubMed Advanced Search Builde 1. Geben Sie #11 AND #12 in die Suchzeile ein. 1 2. Starten Sie die Suche mit Search. #11 AND #12 2 cancel Clear Add to history Search 0

#### History

#### Clear history

| Search | Query                                                                                                 | Items found  | Time     |
|--------|----------------------------------------------------------------------------------------------------|--------------|----------|
| #12    | Search migrain*[tw]                                                                                   | <u>25954</u> | 12:41:17 |
| #11    | Search acupunct*[tw] OR electroacupunct*[tw] OR electro-acupunct*[tw]                                 | <u>17293</u> | 12:40:30 |
| #10    | Search #5 AND #8 Limits: Randomized Controlled Trial                                                  | <u>47</u>    | 12:40:00 |
| #9     | Search #5 AND #8                                                                                      | <u>207</u>   | 12:40:00 |
| #8     | Search ( "Migraine Disorders/prevention and control"[Mesh] OR "Migraine<br>Disorders/therapy"[Mesh] ) | <u>9028</u>  | 12:32:58 |
| #5     | Search ("Acupuncture Therapy"[Mesh]) OR "Acupuncture"[Mesh]                                           | <u>14992</u> | 12:31:00 |
| #1     | Search acupuncture migraine                                                                           | <u>307</u>   | 12:23:46 |

### Suchschritte kombinieren

#### Trefferliste zur kombinierten Suche

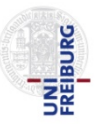

| S NCBI Resources 🗹 How To 🗹                                                                                                    | My NCBI Sign In                                                               |          |  |  |
|----------------------------------------------------------------------------------------------------|-------------------------------------------------------------------------------|----------|--|--|
| Public gov       PubMed       #11 AND #12         US National Library of Medicine       National Institutes of Health       NRSS Save search Limits Adva                                                                                                    | ⊘ Search<br>/anced Help                                                       | ,        |  |  |
| Display Settings: ☉ Summary, 20 per page, Sorted by Recently Added Send to: ☉ Filter your results:                                                                                                    |                                                                               |          |  |  |
| Results: 1 to 20 of 311 <                                                                                                    | All (311)           Page 1 of 16 Next > Last >>           Free Full Text (36) |          |  |  |
| <ul> <li>Efficacy of Acupuncture for Acute Migraine Attack: A Multicenter Single Blinde</li> <li>Trial.</li> </ul>                                                                                                    | ied, Randomized Controlled Review (55)<br>Manage Filters                      |          |  |  |
| Wang LP, Zhang XZ, Guo J, Liu HL, Zhang Y, Liu CZ, Yi JH, Wang LP, Zhao JF<br>Pain Med. 2012 Apr 26. doi: 10.1111/j.1526-4637.2012.01376.x. [Epub ahead of print]                                                                                                    | P, Li SS.                                                                     |          |  |  |
| PMID: 22536889 [PubMed - as supplied by publisher]<br><u>Related citations</u>                                                                                                    | Find related dataDatabase:Select                                              | 9        |  |  |
| <ul> <li>[Clinical application of the penetrating needling technique from Yemen (TE 2)</li> <li>2. Zhu XM, Liu XQ.</li> </ul>                                                                                                    | <u>) to Zhongzhu (TE 3)].</u> Find items                                      |          |  |  |
| Zhongguo Zhen Jiu. 2012 Mar;32(3):264-6. Chinese.<br>PMID: 22471147 [PubMed - in process]                                                                                                    | Search details                                                                | 9        |  |  |
| Use and acceptance of complementary and alternative medicine among the of the second second sec | #11 AND #12                                                                   |          |  |  |
| <ol> <li><u>medical personnel: a systematic review.</u></li> <li>Frass M, Strassl RP, Friehs H, Müllner M, Kundi M, Kaye AD.</li> </ol>                                                                                                    |                                                                               |          |  |  |
| Ochsner J. 2012 Spring;12(1):45-56.<br>PMID: 22438782 [PubMed - in process] Free PMC Article<br>Related citations                                                                                                    | Search See more.                                                              | <u>.</u> |  |  |
| Placebo and other psychological interactions in headache treatment.                                                                                                    | Recent activity                                                               |          |  |  |
| <ol> <li>Autret A, Valade D, Debiais S.</li> </ol>                                                                                                    | Recent activity                                                               | "        |  |  |

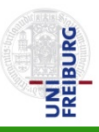

| SNCBI Resources 🗹 How To 🖂                                                                                                    | My NCBI Sign In                                    |
|----------------------------------------------------------------------------------------------------|----------------------------------------------------|
| Public gov<br>US National Library of Medicine<br>National Institutes of Health<br>PubMed • #11 AND #12 1 Dieses Ergebnis<br>RSS Save search Limits Advanced werden                                                                                                    | soll nun auf den nicht<br>en Teil eingegrenzt Help |
| Display Settings: Summary, 20 per page, Sorted by Recently Added       Schritte:         Results: 1 to 20 of 311       << First < Prev Page 1                                                                                                    | zu erneut zur History<br><b>nced</b> auswählen.    |
| <ul> <li>Efficacy of Acupuncture for Acute Migraine Attack: A Multicenter Single Blinded, Randomized Controlled</li> <li>Trial.</li> <li>Wang LP, Zhang XZ, Guo J, Liu HL, Zhang Y, Liu CZ, Yi JH, Wang LP, Zhao JP, Li SS.<br/>Pain Med. 2012 Apr 26. doi: 10.1111/j.1526-4637.2012.01376.x. [Epub ahead of print]</li> <li>PMID: 22536889 [PubMed - as supplied by publisher]<br/>Related citations</li> </ul> | Review (55)<br>Manage Filters<br>Find related data |
| <ul> <li>[Clinical application of the penetrating needling technique from Yemen (TE 2) to Zhongzhu (TE 3)].</li> <li>Zhu XM, Liu XQ.<br/>Zhongguo Zhen Jiu. 2012 Mar;32(3):264-6. Chinese.<br/>PMID: 22471147 [PubMed - in process]<br/>Related citations</li> </ul>                                                                                                    | Find items Search details #11 AND #12              |
| <ul> <li>Use and acceptance of complementary and alternative medicine among the general population and<br/>medical personnel: a systematic review.</li> <li>Frass M, Strassl RP, Friehs H, Müllner M, Kundi M, Kaye AD.<br/>Ochsner J. 2012 Spring;12(1):45-56.</li> <li>PMID: 22438782 [PubMed - in process] Free PMC Article<br/>Related citations</li> </ul>                                                  |                                                    |
| <ul> <li>Placebo and other psychological interactions in headache treatment.</li> <li>4. Autret A, Valade D, Debiais S.</li> </ul>                                                                                                    | Recent activity                                    |

| PubMed Home More Resources V Help                                                                                                    |
|----------------------------------------------------------------------------------------------------|
|                                                                                                    |
| PubMed Advanced Search Builder You Tube Tutorial                                                                                                    |
| 2<br>#13 NOT medline[sb]                                                                                                    |
| 3 iancel       Schritte:       Clear         Search       Add to history       1. Klicken Sie auf Edit         2. Geben Sie #13 NOT medline[sb] ein.       2. Geben Sie #13 NOT medline[sb] ein.         [sb] ist das Kürzel für Subset (Teilsegment)       Die Nummerierung kann bei Ihnen anders sein.         3. Starten Sie die Suche mit Search.       Clear history |
| Search Query Items found Time                                                                                                    |
| #13 Search #11 AND #12 311 12:42:06                                                                                                    |
| #12 Search migrain*[tw] 25954 12:41:17                                                                                                    |
| #11 Search acupunct*[tw] OR electroacupunct*[tw] OR electro-acupunct*[tw] 17293 12:40:30                                                                                                    |
| #10Search #5 AND #8 Limits: Randomized Controlled Trial4712:40:00                                                                                                    |
| #9 Search #5 AND #8 207 12:40:00                                                                                                    |
| #8 Search ( "Migraine Disorders/prevention and control" [Mesh] OR "Migraine 9028 12:32:58<br>Disorders/therapy" [Mesh] )                                                                                                    |
| #5 Search ("Acupuncture Therapy"[Mesh]) OR "Acupuncture"[Mesh] 14992 12:31:00                                                                                                    |
| #1Search acupuncture migraine30712:23:46                                                                                                    |

# Ausschließen des verschlagworteten Teils

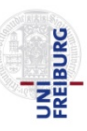

#### **Trefferliste**

| SNCBI Resources 🗹 How To 🖸                                                                                                    | Liste der Zitate aus der Textwortsuche im                                     |
|----------------------------------------------------------------------------------------------------|-------------------------------------------------------------------------------|
| PubMed.gov PubMed • #13 NOT medline[sb]                                                                                                    | NICHT verschlagworteten Teil.                                                 |
| National Library of Medicine National Institutes of Health                                                                                                    | Bei dieser überschaubaren Trefferzahl ist<br>eine weitere Eingrenzung mit dem |
| Display Settings: 🕑 Summary, 20 per page, Sorted by Recently Added Send to: 🖂                                                                                                    | Textwort rando* nicht zu empfehlen.                                           |
| Results: 1 to 20 of 26 <pre></pre>                                                                                                    | All (26)<br>Free Full Text (10)                                               |
| Efficacy of Acupuncture for Acute Migraine Attack: A Multicenter Single Blinded, Randomized Controlled                                                                                                    | Review (0)                                                                    |
| <ol> <li><u>Trial.</u></li> <li>Wang LP, Zhang XZ, Guo J, Liu HL, Zhang Y, Liu CZ, Yi JH, Wang LP, Zhao JP, Li SS.</li> <li>Pain Med. 2012 Apr 26. doi: 10.1111/j.1526-4637.2012.01376 x [Epub aboad of print]</li> </ol> | Manage Filters                                                                |
| PMID: 22536889 [PubMed - as supplied by publisher]<br>Related citations                                                                                                    | Find related data                                                             |
| [Clinical application of the penetrating needling technique from Yemen (TE 2) to Zhongzhu (TE 3)].                                                                                                    | Database: Select                                                              |
| <ol> <li>Zhu XM, Liu XQ.<br/>Zhongguo Zhen Jiu. 2012 Mar;32(3):264-6. Chinese.</li> </ol>                                                                                                    |                                                                               |
| PMID: 22471147 [PubMed - in process]<br>Related citations                                                                                                    | Search details                                                                |
| <ul> <li>Use and acceptance of complementary and alternative medicine among the general population and</li> <li>medical personnel: a systematic review.</li> </ul>                                                        | #13 NOI mediine[sb]                                                           |
| Frass M, Strassl RP, Friehs H, Müllner M, Kundi M, Kaye AD.<br>Ochsner J. 2012 Spring;12(1):45-56.                                                                                                    |                                                                               |
| PMID: 22438782 [PubMed - in process] Free PMC Article<br>Related citations                                                                                                    | Search See more                                                               |
| <ul> <li>Placebo and other psychological interactions in headache treatment.</li> <li>4. Autret A, Valade D, Debiais S.</li> </ul>                                                                                        | Recent activity                                                               |

### Ergänzende Anmerkung

History

UNI FREBURG

Für eine umfassende Suche mit dem Anspruch möglichst wenig relevante Zitate zu verpassen, kombiniert man in der Regel MeSH-Begriffe und Textwörter und beschränkt die Textwortsuche nicht nur auf den nicht-verschlagworteten Teil von PubMed.

Führen Sie daher die Schritte #15 bis #19 durch. Hier werden die Textwortsuchen mit den passenden MeSH-Term-Suchen kombiniert (z.B. #5 OR #11), zusammengeführt und am Ende mit dem Schlagwort rando\* eingegrenzt. Das Ergebnis umfasst dann sowohl den verschlagworteten, wie auch den nicht-verschlagworteten Teil von PubMed.

| Search     | Add to<br>builder | Query                                                                                                 | ltems<br>found | Time     |
|------------|-------------------|----------------------------------------------------------------------------------------------------|----------------|----------|
| <u>#19</u> | <u>Add</u>        | Search #17 AND #18                                                                                    | <u>108</u>     | 12:47:53 |
| <u>#18</u> | Add               | Search rando*                                                                                         | 768296         | 12:47:32 |
| <u>#17</u> | Add               | Search #15 AND #16                                                                                    | <u>311</u>     | 12:45:10 |
| <u>#16</u> | Add               | Search #8 OR #12                                                                                      | 25954          | 12:44:25 |
| <u>#15</u> | Add               | Search #5 OR #11                                                                                      | <u>17636</u>   | 12:44:00 |
| <u>#14</u> | Add               | Search #13 NOT medline[sb]                                                                            | <u>26</u>      | 12:42:57 |
| <u>#13</u> | Add               | Search #11 AND #12                                                                                    | <u>311</u>     | 12:42:06 |
| <u>#12</u> | Add               | Search migrain*[tw]                                                                                   | <u>25954</u>   | 12:41:17 |
| <u>#11</u> | Add               | Search acupunct*[tw] OR electroacupunct*[tw] OR electro-acupunct*[tw]                                 | <u>17293</u>   | 12:40:30 |
| <u>#9</u>  | Add               | Search #5 AND #8                                                                                      | <u>207</u>     | 12:40:00 |
| <u>#10</u> | Add               | Search #5 AND #8 Limits: Randomized Controlled Trial                                                  | <u>47</u>      | 12:40:00 |
| <u>#8</u>  | Add               | Search ( "Migraine Disorders/prevention and control"[Mesh] OR "Migraine<br>Disorders/therapy"[Mesh] ) | <u>9028</u>    | 12:32:58 |
| <u>#5</u>  | Add               | Search ("Acupuncture Therapy"[Mesh]) OR "Acupuncture"[Mesh]                                           | 14992          | 12:31:00 |
| <u>#1</u>  | Add               | Search acupuncture migraine                                                                           | <u>307</u>     | 12:23:46 |

Clear history

#### Nutzung vorgefertigter Suchstrategien

| S NCBI Resources 🕑 How To 🕑                                                                      |                                                                                                    | My NCBI Sign                                                                                                    |
|--------------------------------------------------------------------------------------------------|----------------------------------------------------------------------------------------------------|----------------------------------------------------------------------------------------------------|
| Public gov<br>US National Library of Medicine<br>National Institutes of Health                   | ✓ Limits Advanced                                                                                               | Search He                                                                                                    |
|                                                                                                  | PubMed                                                                                                    |                                                                                                    |
|                                                                                                  | PubMed comprises more than 2 <sup>-</sup><br>science journals, and online boo<br>PubMed Central and publisher w | I million citations for biomedical literature from MEDLINE, life<br>ks. Citations may include links to full-text content from<br>reb sites.                                                             |
| Line Debug                                                                                       | PubMed Tools                                                                                                    | Schritte                                                                                                    |
| Using Publied                                                                                    | I ubmeu loois                                                                                                   |                                                                                                    |
| PubMed Quick Start Guide                                                                         | PubMed Mobile                                                                                                   | 1. Wechseln Sie zur Startseite indem Sie auf das <b>PubMed-Logo</b> klicken.                                                                                                    |
| Using Publied PubMed Quick Start Guide Full Text Articles                                        | PubMed Mobile<br>Single Citation Matcher                                                                        | <ol> <li>Wechseln Sie zur Startseite indem<br/>Sie auf das PubMed-Logo klicken.</li> <li>Klicken Sie auf Clinical Queries.</li> </ol>                                                                   |
| Using PubMed PubMed Quick Start Guide Full Text Articles PubMed FAQs                             | PubMed Mobile Single Citation Matcher Batch Citation Matcher                                                    | <ol> <li>Wechseln Sie zur Startseite indem<br/>Sie auf das PubMed-Logo klicken.</li> <li>Klicken Sie auf Clinical Queries.</li> </ol>                                                                   |
| PubMed Quick Start Guide         Full Text Articles         PubMed FAQs         PubMed Tutorials | PubMed Mobile       Single Citation Matcher       Batch Citation Matcher       2     Clinical Queries           | <ul> <li>1. Wechseln Sie zur Startseite indem<br/>Sie auf das PubMed-Logo klicken.</li> <li>2. Klicken Sie auf Clinical Queries.</li> <li><u>Clinical Trials</u></li> <li><u>E-Utilities</u></li> </ul> |

Alternativ zu der umfassenden Suche können auch von Pubmed vorgefertigte Suchstrategien genutzt werden: die Clinical Queries. Die Clinical Queries sind Suchfilter zu Therapie, Diagnose, Ätiologie und Prognose. Ausführliche Informationen sind unter dem Link

//www.ncbi.nlm.nih.gov/entrez/guery/static/clinicaltable.html hinterlegt.

Suche mit den Begriffen acupuncture migraine

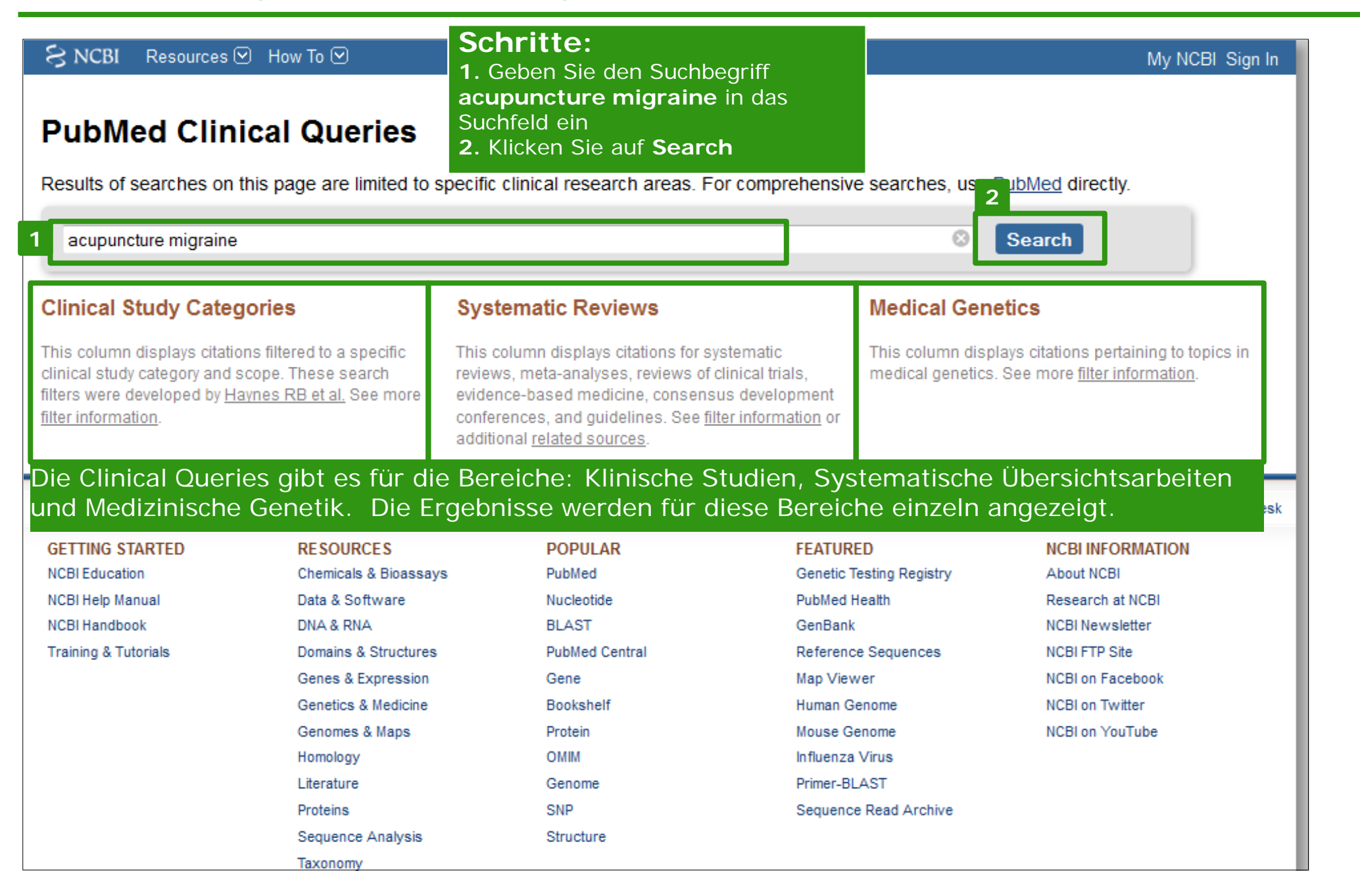

Eingrenzung der Suche

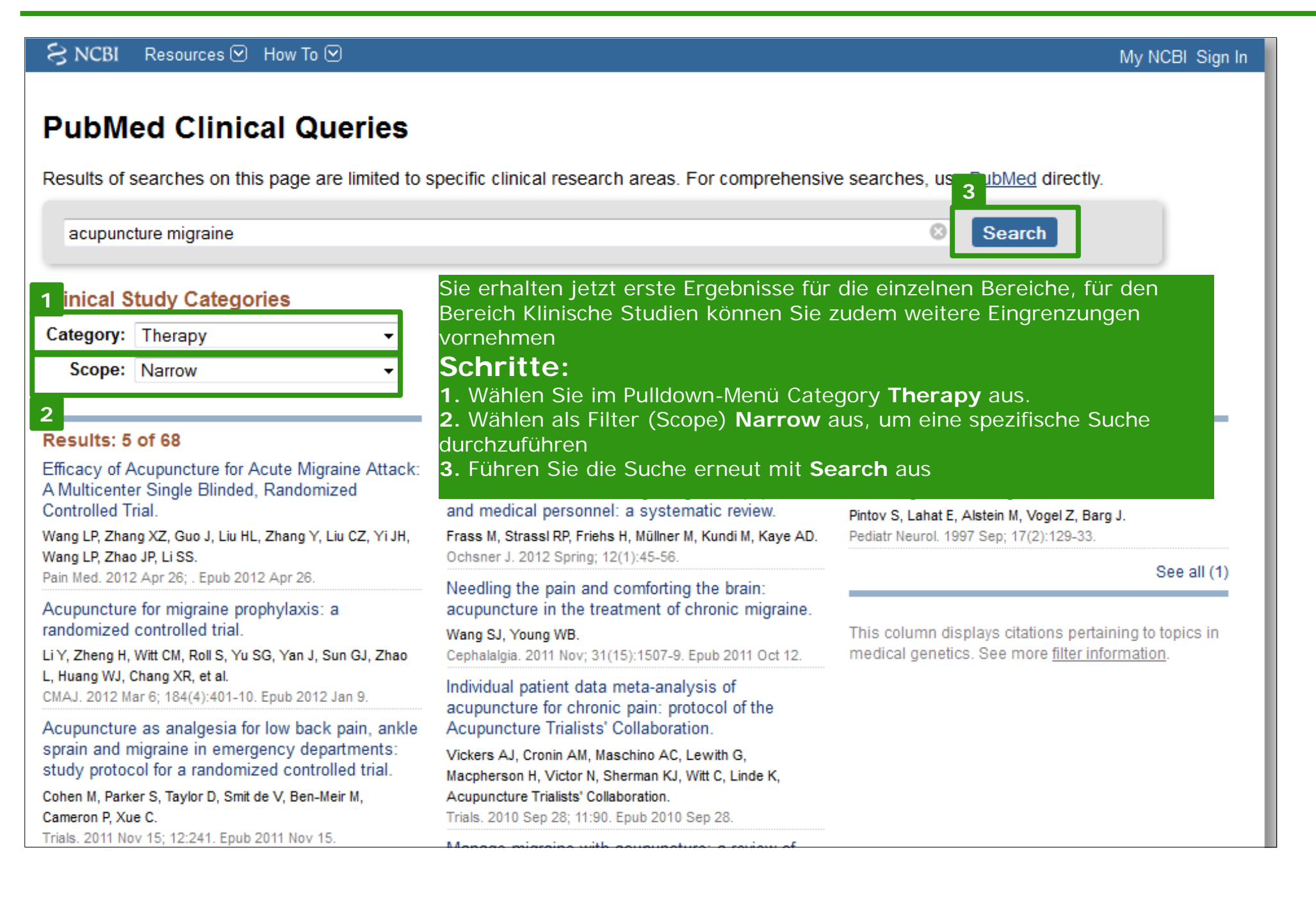

#### Anzeigen der Suche in Pubmed

| Scope: Narrow                                                                                                    |                                                                                                    |                                                                                                    |  |
|----------------------------------------------------------------------------------------------------|----------------------------------------------------------------------------------------------------|----------------------------------------------------------------------------------------------------|--|
| Results: 5 of 68                                                                                                    | Results: 5 of 29                                                                                                    | Results: 1 of 1                                                                                                    |  |
| Efficacy of Acupuncture for Acute Migraine Attack:<br>A Multicenter Single Blinded, Randomized<br>Controlled Trial. | Use and acceptance of complementary and<br>alternative medicine among the general population<br>and medical personnel: a systematic review. | Acupuncture and the opioid system: implications<br>in management of migraine.<br>Pintov S, Lahat E, Alstein M, Vogel Z, Barg J. |  |
| Nang LP, Zhang XZ, Guo J, Liu HL, Zhang Y, Liu CZ, Yi JH,<br>Nang LP, Zhao JP, Li SS.                               | Frass M, Strassl RP, Friehs H, Müllner M, Kundi M, Kaye AD. Pedi<br>Ochsner J. 2012 Spring; 12(1):45-56.                                    | diatr Neurol. 1997 Sep; 17(2):129-33.                                                                                           |  |
| ain Med. 2012 Apr 26; . Epub 2012 Apr 26.                                                                           | Needling the pain and comforting the brain:                                                                                                 | See all (1)                                                                                                    |  |
| Acupuncture for migraine prophylaxis: a andomized controlled trial.                                                 | acupuncture in the treatment of chronic migraine.<br>Wang SJ, Young WB.                                                                     | This column displays citations pertaining to topics in medical genetics. See more filter information                            |  |
| , Huang WJ, Chang XR, et al.                                                                                        | Cephalaigia. 2011 NoV; 31(15):1507-9. Epub 2011 Oct 12.                                                                                     | medical genetics. See more <u>inter mormation</u> .                                                                             |  |
| MAJ. 2012 Mar 6; 184(4):401-10. Epub 2012 Jan 9.                                                                    | Individual patient data meta-analysis of<br>acupuncture for chronic pain: protocol of the                                                   |                                                                                                    |  |
| cupuncture as analgesia for low back pain, ankle                                                                    | Acupuncture Trialists' Collaboration.                                                                                                    |                                                                                                    |  |
| prain and migraine in emergency departments:<br>tudy protocol for a randomized controlled trial                     | Vickers AJ, Cronin AM, Maschino AC, Lewith G,                                                                                               |                                                                                                    |  |
| ohen M, Parker S, Taylor D, Smit de V, Ben-Meir M,<br>ameron P, Xue C.                                              | Acupuncture Trialists' Collaboration.<br>Trials. 2010 Sep 28; 11:90. Epub 2010 Sep 28.                                                      |                                                                                                    |  |
| rials. 2011 Nov 15; 12:241. Epub 2011 Nov 15.                                                                       | Manage migraine with acupuncture: a review of                                                                                               |                                                                                                    |  |
| cupuncture versus topiramate in chronic migraine<br>rophylaxis: a randomized clinical trial.                        | acupuncture protocols in randomized controlled trials.                                                                                      |                                                                                                    |  |
| ′ang CP, Chang MH, Liu PE, Li TC, Hsieh CL, Hwang KL,<br>Chang HH.                                                  | Zheng H, Chen M, Wu X, Li Y, Liang FR.<br>Am J Chin Med. 2010; 38(4):639-50.                                                                |                                                                                                    |  |
| Cephalalgia. 2011 Nov; 31(15):1510-21. Epub 2011 Oct 21.                                                            | [Compilation characteristics and clinical<br>applications of Guideline for Clinical Practice of                                             |                                                                                                    |  |
| cupuncture treatment of aura-absence migraine<br>atients].<br>/u JP, Gu SZ.                                         | Um sich die Suche für den Bereich<br>Klinische Studien vollständig und über                                                                 | die                                                                                                    |  |
| Zhen Ci Yan Jiu. 2011 Apr; 36(2):128-31, 149.                                                                       | scrollen Sie nach unten und klicken Sie                                                                                                    | i,<br>Ə                                                                                                    |  |

#### Anzeigen der Suche in Pubmed

| S NCBI Resources 🗵 How To 🖂                                                                                                    |                                                                                                    |
|----------------------------------------------------------------------------------------------------|----------------------------------------------------------------------------------------------------|
| Publed.gov<br>US National Library of Medicine<br>National Institutes of Health<br>RSS Save search Limits Advanced                                                                                                    | Sie befinden sich nun wieder auf<br>der PubMed-Suchoberfläche.                                                                                                    |
| <ul> <li>Display Settings: Summary, 20 per page, Sorted by Recently Added</li> <li>Results: 1 to 20 of 68</li> <li>Efficacy of Acupuncture for Acute Migraine Attack: A Multicenter Single Blinded, Randomized</li> <li>Controlled Trial.</li> <li>Wang LP, Zhang XZ, Guo J, Liu HL, Zhang Y, Liu CZ, Yi JH, Wang LP, Zhao JP, Li SS.<br/>Pain Med. 2012 Apr 26. doi: 10.1111/j.1526-4637.2012.01376.x. [Epub ahead of print]<br/>PMID: 22536889 [PubMed - as supplied by publisher]<br/>Related citations</li> <li>Acupuncture for migraine prophylaxis: a randomized controlled trial.</li> <li>Li Y, Zheng H, Witt CM, Roll S, Yu SG, Yan J, Sun GJ, Zhao L, Huang WJ, Chang XR, Zhan,<br/>Lan L, Zou R, Liang FR.<br/>CMAJ. 2012 Mar 6;184(4):401-10. Epub 2012 Jan 9.<br/>PMID: 22231691 [PubMed - in process] Free PMC Article<br/>Related citations</li> </ul> | Send to: Filter your results:<br>All (68)<br>Free Full Text (11)<br>Review (4)<br>Manage Filters<br>e haben jetzt ein sehr übersichtliches<br>gebnis erhalten, das in diesem Beispiel<br>ringer ausfällt als das der<br>sführlichen Suche. Die Eingabe<br>supuncture migraine wurde mittels<br>utomatic Term Mapping erweitert und<br>it der vorgefertigten Clinical Queries-<br>uchstrategie für Therapy/Narrow<br>ngegrenzt. In der Search History<br>onen Sie die Ergebnisse vergleichen |
| <ul> <li>Acupuncture as analgesia for low back pain, ankle sprain and migraine in emergency de Study protocol for a randomized controlled trial.</li> <li>Schen M, Parker S, Taylor D, Smit de V, Ben-Meir M, Cameron P, Xue C.</li> <li>Trials. 2011 Nov 15;12:241.</li> <li>PMID: 22085683 [PubMed - in process] Free Article Related citations</li> </ul>                                                                                                    | id speichern.<br>chritte:<br>Gehen Sie zur Search History über<br>dvanced<br>Find items                                                                                                    |
| Acupuncture versus topiramate in chronic migraine prophylaxis: a randomized clinical trial.                                                                                                    | Search details                                                                                                    |

# Speichern / Exportieren von Daten

#### Für ein Literaturverwaltungsprogramm

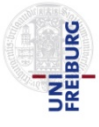

| AND ▼<br>Search<br>History | All Fields        | → history                                                                | Hier können Sie nochmal<br>Um die Daten für ein Liter<br>exportieren, klicken Sie au<br>Suche.<br><b>Schritte:</b><br>1. Klicken Sie auf die <b>Tre</b><br>exportieren möchten. | die kompl<br>aturverwa<br>uf <b>Treffer</b><br>fferzahl o | ette Suche nachvollz<br>altungsprogramm zu<br>zahl der ausführlich<br>der Suche, die Sie |
|----------------------------|-------------------|--------------------------------------------------------------------------|----------------------------------------------------------------------------------------------------|-----------------------------------------------------------|------------------------------------------------------------------------------------------|
| Search                     | Add to<br>builder | Query                                                                    |                                                                                                    | ltems<br>found                                            | Time                                                                                     |
| <u>#23</u>                 | Add               | Search (Therapy/Narrow[filter]) AND (acupu                               | incture migraine)                                                                                                    | <u>68</u>                                                 | 18:33:42                                                                                 |
| <u>#19</u>                 | Add               | Search #17 AND #18                                                       |                                                                                                    | 1 <u>108</u>                                              | 13:05:27                                                                                 |
| <u>#18</u>                 | Add               | Search rando*                                                            |                                                                                                    | 768296                                                    | 12:47:32                                                                                 |
| <u>#17</u>                 | Add               | Search #15 AND #16                                                       |                                                                                                    | <u>311</u>                                                | 12:45:10                                                                                 |
| <u>#16</u>                 | <u>Add</u>        | Search #8 OR #12                                                         |                                                                                                    | <u>25954</u>                                              | 12:44:25                                                                                 |
| <u>#15</u>                 | Add               | Search #5 OR #11                                                         |                                                                                                    | <u>17636</u>                                              | 12:44:00                                                                                 |
| <u>#14</u>                 | Add               | Search #13 NOT medline[sb]                                               |                                                                                                    | <u>26</u>                                                 | 12:42:57                                                                                 |
| <u>#13</u>                 | Add               | Search #11 AND #12                                                       |                                                                                                    | <u>311</u>                                                | 12:42:06                                                                                 |
| <u>#12</u>                 | Add               | Search migrain*[tw]                                                      |                                                                                                    | <u>25954</u>                                              | 12:41:17                                                                                 |
| <u>#11</u>                 | Add               | Search acupunct*[tw] OR electroacupunct*                                 | [tw] OR electro-acupunct*[tw]                                                                                                    | <u>17293</u>                                              | 12:40:30                                                                                 |
| <u>#10</u>                 | Add               | Search #5 AND #8 Limits: Randomized Cont                                 | trolled Trial                                                                                                    | 47                                                        | 12:40:00                                                                                 |
| <u>#9</u>                  | Add               | Search #5 AND #8                                                         |                                                                                                    | <u>207</u>                                                | 12:40:00                                                                                 |
| <u>#8</u>                  | <u>Add</u>        | Search ( "Migraine Disorders/prevention ar<br>Disorders/therapy"[Mesh] ) | nd control"[Mesh] OR "Migraine                                                                                                    | <u>9028</u>                                               | 12:32:58                                                                                 |
| <u>#5</u>                  | Add               | Search ("Acupuncture Therapy"[Mesh]) OR                                  | "Acupuncture"[Mesh]                                                                                                    | <u>14992</u>                                              | 12:31:00                                                                                 |
| <u>#1</u>                  | Add               | Search acupuncture migraine                                              |                                                                                                    | <u>307</u>                                                | 12:23:46                                                                                 |

# Speichern / Exportieren von Daten

#### Für ein Literaturverwaltungsprogramm

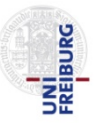

| SNCBI Resources 🗵 How To 🗹                                                                                                    | My NCBI Sign In                                                                                                    |
|----------------------------------------------------------------------------------------------------|----------------------------------------------------------------------------------------------------|
| Public d.gov       PubMed       #17 AND #18         US National Library of Medicine National Institutes of Health       Image: RSS Save search Limits Additional Save Save Search Limits Additional Save Save Search Limits Additional Save Save Search Limits Additional Save Save Search Limits Additional Save Save Search Limits Additional Save Save Search Limits Additional Save Save Search Limits Additional Save Save Save Search Limits Additional Save Save Search Limits Additional Save Save Save Search Limits Additional Save Save Search Limits Additional Save Save Search Limits Additional Save Save Save Save Save Save Save Save | Vanced Help                                                                                                    |
| Display Settings: Summary, 20 per page, Sorted by Recently Added                                                                                                    | 1 <u>Send to:</u> ♥ Filt Schritte:                                                                                                    |
| Results: 1 to 20 of 108 <<< First < Prev                                                                                                    | Choose Destination       1. Zum Speichern aller Zitate klicken Sie auf Send to.                                                                                                    |
| <ul> <li>Efficacy of Acupuncture for Acute Migraine Attack: A Multicenter Single Blind</li> <li><u>Trial.</u></li> <li>Wang LP, Zhang XZ, Cup L, Liu LH, Zhang X, Liu CZ, Xi JH, Wang LP, Zhang</li> </ul>                                                                                                    | <ul> <li>Collections</li> <li>D-mail</li> <li>Collections</li> <li>D-mail</li> <li>Wahlen Sie im Drop-Down Menu das</li> <li>Ausgabeformat Medline aus.</li> <li>Alle anderen Einstellungen können so</li> </ul> |
| Pain Med. 2012 Apr 26. doi: 10.1111/j.1526-4637.2012.01376.x. [Epub ahead of print]<br>PMID: 22536889 [PubMed - as supplied by publisher]<br><u>Related citations</u>                                                                                                    | Download 108 items.       bleiben wie sie sind.         Format       3. Create File auswählen.                                                                                                    |
| <ul> <li>Placebo and other psychological interactions in headache treatment.</li> <li>Autret A, Valade D, Debiais S.<br/>J Headache Pain. 2012 Apr;13(3):191-8. Epub 2012 Feb 26.</li> <li>PMID: 22367630 [PubMed - in process] Free PMC Article</li> </ul>                                                                                                    | Alternativ können Sie auch die Option<br>Citation manager nutzen, Pubmed<br>importiert die Ergebnisse dann<br>automatisch in ihr                                                                                 |
| <u>Related citations</u> [Acupuncture in orthopedics].                                                                                                    | #1 (allerdings Begrenzung auf 10.000<br>Zitate).                                                                                                    |
| <ol> <li>Molsberger A.<br/>Orthopade. 2012 Feb;41(2):100-5. German.</li> <li>PMID: 22349367 [PubMed - in process]<br/><u>Related citations</u></li> </ol>                                                                                                    | Falls Sie aus diesem Ergebnis bestimmte<br>Zitate auswählen möchten, können Sie<br>diese über die Option <b>Clipboard</b> acht<br>Stunden zwischenspeichen.                                                      |
| <ul> <li>Acupuncture in practice: mapping the providers, the patients and the setting</li> <li>sectional survey.</li> <li>Hopton AK, Curnoe S, Kanaan M, Macpherson H.</li> </ul>                                                                                                    | <b>us in a national cross-</b><br>Weitere Informationen unter <i>Help -</i><br><i>Saving and E-mailing Results and</i><br><i>Searches - Clipboard</i>                                                            |

# Speichern / Exportieren von Daten

#### Für ein Literaturverwaltungsprogramm

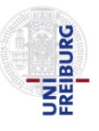

| SNCBI Resources 🗹 How To 🗹                                                                                                    | My NCBI Sign In                                                                                   |
|----------------------------------------------------------------------------------------------------|---------------------------------------------------------------------------------------------------|
| PubMed.gov<br>US National Library of Medicine<br>National Institutes of Health PubMed + #17 AND #18<br>RSS Save search Limits Advanced                                                                                                    | Search Help                                                                                       |
| Display Settings:       Summary, 20 per page, Sorted by Recently Added       Ser         Results:       1 to 20 of 108       <<       First < Prev                                                                                           | nd to: ♥ Filter your results:<br>All (108)<br>Last >> Free Full Text (20)<br>htrolled Review (16) |
| 1. <u>Trial.</u><br>Wang LP, Zhang XZ, Guo J, Liu<br>Pain Med. 2012 Apr 26. doi: 10.1111/j<br>PMID: 22536889 [PubMed - as suppl<br><u>Related citations</u><br><del>Von</del> Typ: Textdatei<br><del>Von</del> : http://www.ncbi.nlm.nih.gov | Manage Filters<br>Find related data<br>Database: Select                                           |
| <ul> <li>Placebo and other psychologica</li> <li>Autret A, Valade D, Debiais S.<br/>J Headache Pain. 2012 Apr;13(3):19<br/>PMID: 22367630 [PubMed - in proces<br/>Related citations</li> </ul>                                               | Find items Search details                                                                         |
| <ul> <li>[Acupuncture in orthopedics].</li> <li>Molsberger A.<br/>Orthopade. 2012 Feb;41(2):100-5. Ge</li> <li>PMID: 22349367 [PubMed - in process]<br/>Related citations</li> </ul>                                                         | 1. Wählen Sie Datei speichern<br>2. Klicken Sie auf OK.                                           |
| <ul> <li>Acupuncture in practice: mapping the providers, the patients and the settings in a national cross-<br/>sectional survey.</li> <li>Hopton AK, Curnoe S, Kanaan M, Macpherson H.</li> </ul>                                           | Recent activity                                                                                   |

### Speichern der Search History in PubMed

**Speichern des Suchschrittes #19 = #17 AND #18** 

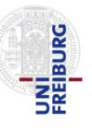

| SNCBI Resources 🗹 How To 🗹                                                                                                    | My NCBI Sign In     |
|----------------------------------------------------------------------------------------------------|---------------------|
| PubMed.gov<br>US National Library of Medicine<br>National Institutes of Health PubMed                                                                                                    | Search Help         |
| <u>Display Settings:</u> Summary, 20 per page, Sorted by Recently Added aus, um Suchschritt <b>#19</b> zu speichern.                                                                                                    | ilter your results: |
| Results: 1 to 20 of 108 <<< First < Prev Page 1 of 6 Next > Last >>                                                                                                    | Free Full Text (20) |
| Efficacy of Acupuncture for Acute Migraine Attack: A Multicenter Single Blinded, Randomized Controlled                                                                                                    | Review (16)         |
| <ol> <li><u>Trial.</u></li> <li>Wang LP, Zhang XZ, Guo J, Liu HL, Zhang Y, Liu CZ, Yi JH, Wang LP, Zhao JP, Li SS.</li> <li>Bain Med. 2012 Apr 26. doi: 10.1111/j.1526-4637.2012.01376 x [Epub aboad of print].</li> </ol> | Manage Filters      |
| PMID: 22536889 [PubMed - as supplied by publisher]                                                                                                    | Find related data   |
| Related citations                                                                                                    | Database: Select 🔹  |
| Placebo and other psychological interactions in headache treatment.                                                                                                    | Find items          |
| <ol> <li>Autret A, Valade D, Debiais S.<br/>J Headache Pain. 2012 Apr;13(3):191-8. Epub 2012 Feb 26.</li> <li>PMID: 22367630 [PubMed - in process] Free PMC Article</li> </ol>                                             | Search details      |
| Related citations                                                                                                    | #17 AND #18         |
| <ul> <li>[Acupuncture in orthopedics].</li> <li>Molsberger A.<br/>Orthopade. 2012 Feb;41(2):100-5. German.</li> </ul>                                                                                                    |                     |
| PMID: 22349367 [PubMed - in process]<br>Related citations                                                                                                    | Search See more     |
| <ul> <li>Acupuncture in practice: mapping the providers, the patients and the settings in a national cross-</li> <li>sectional survey</li> </ul>                                                                           |                     |
| Hopton AK, Curnoe S, Kanaan M, Macpherson H.                                                                                                    | Recent activity     |

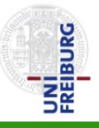

| SNCBI Resources I How To I                                                                                                    | Nach Auswählen von <b>Save search</b><br>gelangen Sie automatisch auf diese<br>Seite. Das Einloggen ist notwendig um<br>die Search History speichern zu können                                                                                                    |
|----------------------------------------------------------------------------------------------------|----------------------------------------------------------------------------------------------------|
|                                                                                                    | You Tube My NCBI Overview                                                                                                    |
| My NCBI allows you to create automatic email alerts, save your searches and record<br>PDA login users: The PDA (Primary Data Archives) authentication system has merge<br>username and password.                                                                                                    | s, filter results by subject, and <i>much more.</i><br>ed with My NCBI. Please login via My NCBI using your existing PDA                                                                                                    |
| Sign in directly to your My NCBI account: Reg                                                                                                    | gister or sign in through one of the partner organization login<br>tes:                                                                                                    |
| My NCBI Sign In       Signame         Username:       Sername         Password:       Schritte:         Keep me signed in unles       1. Falls Sie noch keinen Account bes         Leave unchecked on pu       1. Falls Sie noch keinen Account bes         Remember my usernam       Sign In         Sign In       1. Falls Sie noch keinen Account bes         Nach dem Register for an account       Ansonsten tragen Sie oben Ihren Us         Und Password ein.       2. Nach dem Registrieren, gelangen         wieder auf die vorherige Seite. Klick       dort erneut auf Save search. | Ign in via Partner Organization   Sitzen,   Count   Funders Group grantees   Sername   Sie   Sie < |
|                                                                                                    | See expanded list »                                                                                                    |
| <ul> <li>I forgot my password</li> <li>About automatic sign in</li> </ul>                                                                                                    | Sign In                                                                                                    |

#### **Speichern der Search History**

Speichern der Suchstrategie #15

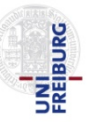

#### Resources 🕑 How To 🖂 S NCBI dgechter My NCBI Sign Out My NCBI - Saved Searches Saved Searches help Your PubMed search Search: (((("Acupuncture Therapy"[Mesh]) OR "Acupuncture"[Mesh]) OR (acupunct\*[tw] OR electroacupunct\*[tw] OR electro-acupunct\*[tw])) AND (("Migraine Disorders/prevention and control"[Mesh] OR "Migraine Disorders/therapy"[Mesh]) OR (migrain\*[tw]))) AND (rando\*) 1 Name of Search: Acpuncture Migraine Schritte: **1**. Vergeben Sie einen Namen für Ihre Suche:, z.B. 2 Save Cancel **Acupuncture Migraine** 2. Klicken Sie auf Save. You are here: NCBI > My NCBI - Saved Searches Write to the Help Desk GETTING STARTED RESOURCES POPULAR FEATURED NCBI INFORMATION NCBI Education Chemicals & Bioassays PubMed Genetic Testing Registry About NCBI Nucleotide PubMed Health NCBI Help Manual Data & Software Research at NCBI DNA & RNA BLAST GenBank NCBI Handbook NCBI Newsletter Training & Tutorials Domains & Structures PubMed Central Reference Sequences NCBI FTP Site Genes & Expression Map Viewer NCBI on Facebook Gene Genetics & Medicine Bookshelf Human Genome NCBI on Twitter Mouse Genome NCBI on YouTube Genomes & Maps Protein OMIM Influenza Virus Homology Literature Primer-BLAST Genome

### Speichern der Search History

#### Speichern der Suchstrategie #15

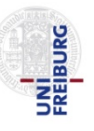

| S NCBI F                   | Resources 🗹 How To 🗹                                                                                                    | dgechter My I 1 Sign Out                                                                                                  |
|----------------------------|----------------------------------------------------------------------------------------------------|----------------------------------------------------------------------------------------------------|
| 🕑 My                       | NCBI — Saved Search Settings                                                                                                    | Falls Sie möchten, können Sie auf dieser Seite Ihr Profil bearbeiten                                                      |
| Save Search Your Pub       | successful.<br>Med search Ihre Suche wurde erfolgreich<br>gespeichert.                                                                                                    | und speichern.                                                                                                    |
| Search<br>electro<br>OR "M | h: (((("Acupuncture Therapy"[Mesh]) OR "Acupuncture"[Mesh]) OR (acup<br>bacupunct*[tw] OR electro-acupunct*[tw])) AND (("Migraine Disorders/p<br>ligraine Disorders/therapy"[Mesh]) OR (migrain*[tw]))) AND (rando*) | <ul> <li><b>1.</b> Wenn Sie fertig sind, loggen</li> <li>Sie sich aus indem Sie auf Sign</li> <li>Out klicken.</li> </ul> |
| Name<br>E-mai              | of Search: Acpuncture Migraine                                                                                                    |                                                                                                    |
| Yo                         | our email address, gechter@imbi.uni-freiburg.de, hasn't been validated yet. To receive search e-mails                                                                                                    | please                                                                                                    |
| 9                          | Click save on the e-mail preferences page to send a confirmation e-mail to that address.                                                                                                    |                                                                                                    |
| ()<br>16.                  | Click the confirmation link in the e-mail.                                                                                                    |                                                                                                    |
|                            | you don't receive a commation e-mail, you should check your SPAM intering soltware.                                                                                                    |                                                                                                    |
| Would                      | d you like e-mail updates of new search results?                                                                                                    |                                                                                                    |
| ۲                          | No thanks.                                                                                                    |                                                                                                    |
| $\bigcirc$                 | Yes, once a month.                                                                                                    |                                                                                                    |
|                            | Which day? the first Saturday -                                                                                                    |                                                                                                    |
| $\odot$                    | Yes, once a week.                                                                                                    |                                                                                                    |
|                            | Which day? Saturday -                                                                                                    |                                                                                                    |
| $\odot$                    | Yes, every day.                                                                                                    |                                                                                                    |
| Forma                      | ats:                                                                                                    |                                                                                                    |
| Rep                        | ort format: Summary -                                                                                                    |                                                                                                    |

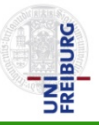

| SNCBI Resources I How To I                                                                                                    | Falls Sie zu einem späteren<br>Zeitpunkt die gespeicherte Suche<br>erneut aufrufen möchten, müssen<br>Sie sich erneut in <i>My NCBI</i><br>einloggen.                                                                                                    |
|----------------------------------------------------------------------------------------------------|----------------------------------------------------------------------------------------------------|
| My NCBI allows you to create automatic email alerts, save your searches and re<br>PDA login users: The PDA (Primary Data Archives) authentication system has n | You Tube My NCBI Overview<br>ecords, filter results by subject, and <i>much more.</i><br>nerged with My NCBI. Please login via My NCBI using your existing PDA                                                                                            |
| Sign in directly to your My NCBI account:                                                                                                    | Register or sign in through one of the partner organization login routes:                                                                                                    |
| My NCBI Sign In                                                                                                    | Sign in via Partner Organization                                                                                                    |
| <ul> <li>Username:</li></ul>                                                                                                    | <ul> <li>Google</li> <li>NIH &amp; eRA Commons</li> <li>UKPMC Funders Group grantees</li> <li>Or choose from:</li> </ul> Brown University Case Western Reserve University Colorado State University Colorado State University See expanded list » Sign In |

#### S NCBI Resources 🕑 How To 🕑 dgechter My NCBI Sign Out My NCBI Customize this page | NCBI Site Preferences | Video Overview | Help 🔺 🗙 Search NCBI databases **[** X Saved Searches Search : PubMed • Search Name What's New Last Searched PubMed Searches Search ø 0 Acpuncture Migraine todav Hint: clicking the "Search" button without any terms listed in the search box will transport you to that database's homepage. Manage Saved Searches » Collections Schritte: 🔺 🗙 My Bibliography 1. Klicken Sie auf Collection Name Manage Saved Searches Your bibliography contains no items. Favorites edit um eine Auflistung aller gespeicherten Suchen zu edit My Bibliography Use the "Send to > My Bibliography" menu in PubMed to add citations, sehen. OR Other Citations edit otanuaru Click here to manually create citations. Alternative: Manage My Bibliography » Sie können auch direkt auf Filters die entsprechende Suche X **Recent Activity (** klicken, falls diese im Fenster Filters for: PubMed (2 active) zu sehen ist. Dann können Time Database Term Type Sie die nächste Folie Active 12:49 PM Name PubMed search (((("Acupuncture Therapy"[Mesh]) überspringen. OR .... Free Full Test

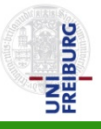

| S NCBI Resources 🖸                                                                                                    | How To 🕑                                                                                                    |                                                                                                    |                                                                                                    | dgechter My NCBI Sign Out                                                                                                    |
|----------------------------------------------------------------------------------------------------|----------------------------------------------------------------------------------------------------|----------------------------------------------------------------------------------------------------|----------------------------------------------------------------------------------------------------|----------------------------------------------------------------------------------------------------|
| B My NCB                                                                                                    | I — Saved Searche                                                                                                    | S                                                                                                    |                                                                                                    | Saved Searches help                                                                                                    |
| Select: All, None (                                                                                                    | ) items selected Delete sele                                                                                                    | ected item(s) What's new                                                                                                    |                                                                                                    |                                                                                                    |
| Imme Database   Acpuncture Migraine PubMed   Schritte:   1. Um die Suche erneut durchzuführen, klicken Sie auf den entsprechenden Eintrag. |                                                                                                    |                                                                                                    |                                                                                                    |                                                                                                    |
| You are here: NCBI > My NCBI -                                                                                                    | Saved Searches                                                                                                    |                                                                                                    |                                                                                                    | Write to the Help Desk                                                                                                    |
| GETTING STARTED<br>NCBI Education<br>NCBI Help Manual<br>NCBI Handbook<br>Training & Tutorials                                             | RESOURCES<br>Chemicals & Bioassays<br>Data & Software<br>DNA & RNA<br>Domains & Structures<br>Genes & Expression<br>Genetics & Medicine<br>Genomes & Maps<br>Homology<br>Literature<br>Proteins<br>Sequence Analysis<br>Taxonomy | POPULAR<br>PubMed<br>Nucleotide<br>BLAST<br>PubMed Central<br>Gene<br>Bookshelf<br>Protein<br>OMIM<br>Genome<br>SNP<br>Structure | FEATURED<br>Genetic Testing Registry<br>PubMed Health<br>GenBank<br>Reference Sequences<br>Map Viewer<br>Human Genome<br>Mouse Genome<br>Influenza Virus<br>Primer-BLAST<br>Sequence Read Archive | NCBI INFORMATION<br>About NCBI<br>Research at NCBI<br>NCBI Newsletter<br>NCBI Newsletter<br>NCBI on Facebook<br>NCBI on Twitter<br>NCBI on YouTube |

| SNCBI Resources 🗹 How To 🗹                                                                                                    | dgechter My NCBI Sign Out                                                                                                    |
|----------------------------------------------------------------------------------------------------|----------------------------------------------------------------------------------------------------|
| PubMed.gov<br>US National Library of Medicine<br>National Institutes of Health                                                                                                    | cture"[Mesh]) OR (acupunct*[tv⊗ Search<br>Help                                                                                                    |
| Display Settings:       Summary, 20 per page, Sorted by Recently Added         Results:       1 to 20 of 108       << First < Prev Page 1 of 6         Efficacy of Acupuncture for Acute Migraine Attack:       A Multicenter Single Blinded, Rando         1. Controlled Trial.       Vang LP, Zhang XZ, Guo J, Liu HL, Zhang Y, Liu CZ, Yi JH, Wang LP, Zhao JP, Li SS.         Pain Med. 2012 Apr 26. doi: 10.1111/j.1526-4637.2012.01376.x. [Epub ahead of print]         PMID: 22536889 [PubMed - as supplied by publisher] | Anmerkung:<br>Falls die ursprüngliche Suchstrategie aus<br>mehreren Einzelschritten bestand, geht bei<br>erneutem Aufruf der gespeicherten Strategie die<br>Anzeige in Tabellenform verloren. Die gesamte<br>Strategie wird als One-Line-Strategie mit vielen<br>Klammerungen angezeigt. Das macht die<br>Strategie zum Nachvollziehen unübersichtlich. |
| <ul> <li>Placebo and other psychological interactions in headache treatment.</li> <li>Autret A, Valade D, Debiais S.<br/>J Headache Pain. 2012 Apr;13(3):191-8. Epub 2012 Feb 26.<br/>PMID: 22367630 [PubMed - in process] Free PMC Article<br/>Related citations</li> </ul>                                                                                                    | Database: Select  Find items Search details                                                                                                    |
| <ul> <li>[Acupuncture in orthopedics].</li> <li>Molsberger A.<br/>Orthopade. 2012 Feb;41(2):100-5. German.</li> <li>PMID: 22349367 [PubMed - in process]<br/>Related citations</li> </ul>                                                                                                    | [Mesh] OR "Acupuncture"<br>[Mesh]) OR<br>((acupunct[tw] OR<br>acupunctare[tw] OR<br>acupunctatus[tw] OR<br>                                                                                                    |
| <ul> <li>Acupuncture in practice: mapping the providers, the patients and the settings in a national sectional survey.</li> <li>4. sectional survey.</li> <li>Hopton AK, Curnoe S, Kanaan M, Macpherson H.</li> </ul>                                                                                                    | Recent activity                                                                                                    |

| SNCBI Resources 🗵 How To 🗹                                                                                                    | daechter Mv.NCBL Sign Out                                                                                                    |
|----------------------------------------------------------------------------------------------------|----------------------------------------------------------------------------------------------------|
| Public gov       PubMed       (((("Acupuncture Therapy"[Me 1 OR "Ac       Schritte:         US National Library of Medicine       (((("Acupuncture Therapy"[Me 1 OR "Ac       1. Um die Histo         Storal Institutes of Health       RSS Save search Limits       Advanced       1. Um die Histo                                                                                                    | ry zu löschen, rufen<br>t über <b>Advanced</b> auf. Help                                                                            |
| Display Settings: ⊙ Summary, 20 per page, Sorted by Recently Added Send to: ⊙                                                                                                    | Filter your results:                                                                                                    |
| Results: 1 to 20 of 108         <         Prev         Page         1         of 6         Next >         Last >>                                                                                                    | All (108)<br>Free Full Text (20)                                                                                                    |
| <ul> <li>Efficacy of Acupuncture for Acute Migraine Attack: A Multicenter Single Blinded, Randomized</li> <li>Controlled Trial.</li> <li>Wang LP, Zhang XZ, Guo J, Liu HL, Zhang Y, Liu CZ, Yi JH, Wang LP, Zhao JP, Li SS.<br/>Pain Med. 2012 Apr 26. doi: 10.1111/j.1526-4637.2012.01376.x. [Epub ahead of print]<br/>PMID: 22536889 [PubMed - as supplied by publisher]<br/>Related citations</li> </ul> | Review (16)<br>Manage Filters<br>Find related data                                                                                  |
| <ul> <li>Placebo and other psychological interactions in headache treatment.</li> <li>Autret A, Valade D, Debiais S.<br/>J Headache Pain. 2012 Apr;13(3):191-8. Epub 2012 Feb 26.</li> <li>PMID: 22367630 [PubMed - in process] Free PMC Article</li> </ul>                                                                                                    | Find items Search details                                                                                                    |
| Related citations         Image: Related citations         Image: Related citations         Image: Related citations         Related citations                                                                                                    | ((("Acupuncture Therapy"<br>[Mesh] OR "Acupuncture"<br>[Mesh]) OR<br>((acupunct[tw] OR<br>acupunctare[tw] OR<br>acupunctatus[tw] OR |
| <ul> <li>Acupuncture in practice: mapping the providers, the patients and the settings in a national cross-</li> <li>sectional survey.</li> </ul>                                                                                                    | Recent activity                                                                                                    |
| hopton AR, outloe o, Naliaan w, wacpheroon n.                                                                                                    | Turn Off Class                                                                                                    |

| S NCBI Resources 🗹 How To                   |                                                                                                    | dgec                                             | hter My NCBI Sign Out  |
|---------------------------------------------|----------------------------------------------------------------------------------------------------|--------------------------------------------------|------------------------|
| PubMed Home More Resource                   | es 🔻 Help                                                                                                    |                                                  |                        |
| PubMed Advanced Search                      | Builder                                                                                                    |                                                  | You Tube Tutorial      |
| Use the builder be                          | ow to create your search                                                                                                    |                                                  |                        |
| Edit                                        |                                                                                                    |                                                  | <u>Clear</u>           |
| Builder<br>All Fields                       | •                                                                                                    | Show index li                                    | <u>st</u>              |
| AND → All Fields<br>Search or <u>Add to</u> | Mit <b>Clear History</b> löschen Sie alle Suchschritte auf einma<br>Übersichtlichkeit halber zu empfehlen, wenn Sie eine neue<br>für eine andere medizinische Fragestellung entwickeln mö<br>Falls Sie die Suche nicht von Hand löschen, bleibt sie 8 Ste                     | I. Dies ist<br>e Suchstra<br>chten.<br>unden erh | der<br>tegie<br>alten. |
| History                                     |                                                                                                    | Clea                                             | ar history             |
| Search Add to builder                       | Query                                                                                                    | ltems<br>found                                   | Time                   |
| <u>#24</u> <u>Add</u>                       | Search (((("Acupuncture Therapy"[Mesh]) OR "Acupuncture"[Mesh]) OR<br>(acupunct*[tw] OR electroacupunct*[tw] OR electro-acupunct*[tw])) AND<br>(("Migraine Disorders/prevention and control"[Mesh] OR "Migraine<br>Disorders/therapy"[Mesh]) OR (migrain*[tw]))) AND (rando*) | <u>108</u>                                       | 13:06:26               |
| <u>#19</u> <u>Add</u>                       | Search #17 AND #18                                                                                                    | <u>108</u>                                       | 13:05:27               |
| <u>#23</u> <u>Add</u>                       | Search (Therapy/Narrow[filter]) AND (acupuncture migraine)                                                                                                    | <u>68</u>                                        | 13:02:55               |

| S NCBI Resources 🕑 How To 🖸                                                              |                                                                                                    | dge            | chter My NCBI Sign Out |
|------------------------------------------------------------------------------------------|----------------------------------------------------------------------------------------------------|----------------|------------------------|
| PubMed Home More Resources 🔻 Help                                                        |                                                                                                    |                |                        |
| PubMed Advanced Search Builder                                                           |                                                                                                    |                | You Tube Tutorial      |
| Use the builder below to create yo                                                       | our search                                                                                                    |                |                        |
| Edit                                                                                     |                                                                                                    |                | Clear                  |
| Builder<br>All Fields                                                                    |                                                                                                    | Show index     | list                   |
| AND 👻 All Fields 👻                                                                       |                                                                                                    | Show index     | list                   |
| Search or <u>Add to history</u>                                                          | Schritte:                                                                                                    |                |                        |
| History                                                                                  | <b>1.</b> Sie können einzelne Schritte<br>löschen, indem Sie die <b>Nummer</b><br>des Suchschrittes anklicken | Cle            | ear history            |
| AND in builder                                                                           | 2. Und Delete from history                                                                                    | ltems<br>found | Time                   |
| 1       #24       OR in builder         NOT in builder       2       Delete from history | Schritte, die sich darauf<br>beziehen, werden allerdings nicht<br>automatisch gelöscht.                       | <u>108</u>     | 13:06:26               |
| #19<br>Show search results                                                               |                                                                                                    | <u>108</u>     | 13:05:27               |
| #23<br>Save in My NCBI                                                                   | rrow[filter]) AND (acupuncture migraine)                                                                      | <u>68</u>      | 13:02:55               |